|                                                      |                                                                                                    |                                                 |                                                                                         |                                                                                                    | AREA RISER                                                                                      | RVATA                        |
|------------------------------------------------------|----------------------------------------------------------------------------------------------------|-------------------------------------------------|-----------------------------------------------------------------------------------------|----------------------------------------------------------------------------------------------------|-------------------------------------------------------------------------------------------------|------------------------------|
|                                                      |                                                                                                    |                                                 |                                                                                         | Ministe                                                                                                    | ro dei beni e delle att                                                                         | ività culturali e del turism |
| VINC                                                 | OLI <i>in</i> rete                                                                                                    | Esempio di risoluzion<br>funzione «inserisci so | ie gruppi con la<br>cheda»                                                              | MrBACI                                                                                                    | DIRECTIONE GENERALE<br>Proprio Contention<br>And Contention of the Anten<br>Contention portante | Cr <i>i</i> ccd              |
| RICERCA                                              | UTENTE                                                                                                    | GESTIONE STATISTICHE                            | 1                                                                                       |                                                                                                    |                                                                                                 |                              |
| ei in: lista regioni gr                              | uppi > lista gruppi Lombardia                                                                                                    |                                                 |                                                                                         |                                                                                                    |                                                                                                 |                              |
| Lista Gruppi                                         | beni                                                                                                    | /                                               | /                                                                                       |                                                                                                    |                                                                                                 |                              |
|                                                      |                                                                                                    |                                                 |                                                                                         |                                                                                                    |                                                                                                 |                              |
| OMBARDIA                                             |                                                                                                    |                                                 |                                                                                         |                                                                                                    |                                                                                                 |                              |
| 12 risultati                                         |                                                                                                    |                                                 |                                                                                         |                                                                                                    |                                                                                                 |                              |
| ID GRUPPO                                            |                                                                                                    | NOME                                            | REGIONE                                                                                 | TIPO SCHEDA                                                                                                    | NUMERO SCHEDE                                                                                   | ULTERIORI NOTIZIE            |
| 417                                                  | Gruppo 417                                                                                                    |                                                 | Lombardia                                                                               | architettonica                                                                                                    | 1                                                                                               | 9                            |
| 1083                                                 | Gruppo 1083 (Portichetto dei Disciplini)                                                                                                    |                                                 | Lombardia                                                                               | architettonica                                                                                                    | 2                                                                                               | 9                            |
| 1084                                                 | Gruppo 1084 (Broletto)                                                                                                    |                                                 | Lombardia                                                                               | architettonica                                                                                                    | 2                                                                                               | Q                            |
|                                                      |                                                                                                    |                                                 | Lonibardia                                                                              | arcintettonica                                                                                                    | -                                                                                               |                              |
| 1085                                                 | Gruppo 1085 (Casa Landriani)                                                                                                    |                                                 | Lombardia                                                                               | architettonica                                                                                                    | 2                                                                                               | Q                            |
| 1085                                                 | Gruppo 1085 (Casa Landriani)<br>Gruppo 1086 (Atrio di porta Ticinese)                                                                                                    |                                                 | Lombardia                                                                               | architettonica                                                                                                    | 2                                                                                               | 4                            |
| 1085<br>1086<br>1087                                 | Gruppo 1085 (Casa Landriani)<br>Gruppo 1086 (Atrio di porta Ticinese)<br>Gruppo 1087 (Santuario di S. Girolamo alla V                                                                                                    | alletta)                                        | Lombardia<br>Lombardia<br>Lombardia                                                     | architettonica<br>architettonica<br>architettonica                                                                                           | 2<br>3<br>2                                                                                     |                              |
| 1085<br>1086<br>1087<br>1088                         | Gruppo 1085 (Casa Landriani)<br>Gruppo 1086 (Atrio di porta Ticinese)<br>Gruppo 1087 (Santuario di S. Girolamo alla V<br>Gruppo 1088 (Complesso della Madonna del                                                                                                    | alletta)<br>Casale)                             | Lombardia<br>Lombardia<br>Lombardia<br>Lombardia                                        | architettonica<br>architettonica<br>architettonica<br>architettonica                                                                         | 2<br>3<br>2<br>2                                                                                |                              |
| 1085<br>1086<br>1087<br>1088<br>1089                 | Gruppo 1085 (Casa Landriani)<br>Gruppo 1086 (Atrio di porta Ticinese)<br>Gruppo 1087 (Santuario di S. Girolamo alla V<br>Gruppo 1088 (Complesso della Madonna del<br>Gruppo 1089 (Mausoleo di A. Volta)                                                                                                    | alletta)<br>Casale)                             | Lombardia<br>Lombardia<br>Lombardia<br>Lombardia<br>Lombardia                           | architettonica<br>architettonica<br>architettonica<br>architettonica<br>architettonica                                                       | 2 3 2 2 2 2 2                                                                                   |                              |
| 1085<br>1086<br>1087<br>1088<br>1089<br>1090         | Gruppo 1085 (Casa Landriani)<br>Gruppo 1086 (Atrio di porta Ticinese)<br>Gruppo 1087 (Santuario di S. Girolamo alla V<br>Gruppo 1088 (Complesso della Madonna del<br>Gruppo 1089 (Mausoleo di A. Volta)<br>Gruppo 1090 (Complesso di S. Maria del Mor                                                                                          | alletta)<br>Casale)                             | Lombardia<br>Lombardia<br>Lombardia<br>Lombardia<br>Lombardia<br>Lombardia              | architettonica<br>architettonica<br>architettonica<br>architettonica<br>architettonica<br>architettonica                                     | 2 3 2 2 2 2 2 2 2                                                                               |                              |
| 1085<br>1086<br>1087<br>1088<br>1089<br>1090         | Gruppo 1085 (Casa Landriani)<br>Gruppo 1086 (Atrio di porta Ticinese)<br>Gruppo 1087 (Santuario di S. Girolamo alla V<br>Gruppo 1088 (Complesso della Madonna del<br>Gruppo 1089 (Mausoleo di A. Volta)<br>Gruppo 1090 (Complesso di S. Maria del Mor<br>Gruppo 1091 (Complesso Riccardi-Bonomi)                                               | alletta)<br>Casale)<br>tte)                     | Lombardia<br>Lombardia<br>Lombardia<br>Lombardia<br>Lombardia<br>Lombardia              | architettonica<br>architettonica<br>architettonica<br>architettonica<br>architettonica<br>architettonica                                     | 2 3 2 2 2 2 2 2 2 2 2 2 2 2 2 2 2 2 2 2                                                         |                              |
| 1085<br>1086<br>1067<br>1088<br>1089<br>1090<br>1091 | Gruppo 1085 (Casa Landriani)<br>Gruppo 1086 (Atrio di porta Ticinese)<br>Gruppo 1087 (Santuario di S. Girolamo alla V<br>Gruppo 1088 (Complesso della Madonna del<br>Gruppo 1089 (Mausoleo di A. Volta)<br>Gruppo 1090 (Complesso di S. Maria del Mor<br>Gruppo 1091 (Complesso Riccardi-Bonomi)<br>Gruppo 1092 (Complesso di Castel Liteggio) | alletta)<br>Casale)<br>ite)                     | Lombardia<br>Lombardia<br>Lombardia<br>Lombardia<br>Lombardia<br>Lombardia<br>Lombardia | architettonica<br>architettonica<br>architettonica<br>architettonica<br>architettonica<br>architettonica<br>architettonica<br>architettonica | 2 3 2 2 2 2 2 2 2 2 2 2 2 2 2 2 2 2 2 2                                                         |                              |

## VINCOLI in rete

Localita'

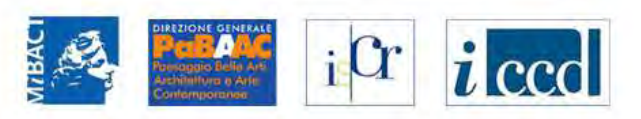

via Borgonuovo, 25

| RICERCA                                                         | UTENTE                      | GESTIONE      | STATISTICHE |                                                                                |        |        |  |  |
|-----------------------------------------------------------------|-----------------------------|---------------|-------------|--------------------------------------------------------------------------------|--------|--------|--|--|
| Sei in: lista regioni gruppi > lista grup                       | pi Lombardia > Dettaglio El | ementi Gruppo |             |                                                                                |        |        |  |  |
| Dettaglio Elementi Gru                                          | оро                         |               |             |                                                                                |        |        |  |  |
| Dati del gruppo                                                 |                             |               |             |                                                                                |        |        |  |  |
| ld: 1085<br>Nome: Gruppo 1085 (Casa I<br>□1° Bene □2° Bene CREA | andriani) [ <u>cambia r</u> | nome]         |             |                                                                                |        |        |  |  |
| 1° BENE ELEMENTO DEL GR                                         | UPPO                        |               |             | Inserisci scheda                                                               |        |        |  |  |
| ID                                                              | 225303                      |               |             | <ul> <li>Inserisci scheda ed elimina gruppo</li> <li>Elimina gruppo</li> </ul> |        |        |  |  |
| Codice regione                                                  | 03                          |               |             | Ninuelizza in Cines                                                            |        |        |  |  |
| Numero catalogo generale                                        | 00101852                    |               |             | Visualizza in Sigec                                                            |        |        |  |  |
| Suffisso numero catalogo<br>generale                            |                             |               |             | Dati Multimediali                                                              |        |        |  |  |
| Livello                                                         |                             |               |             | Decreti di vincolo                                                             |        |        |  |  |
| Denominazione                                                   | Casa Landriani              | i             |             |                                                                                |        |        |  |  |
| Tipo scheda                                                     | architettonica              |               |             |                                                                                |        |        |  |  |
| Tipo bene                                                       | palazzo                     |               |             |                                                                                |        |        |  |  |
| Condizione Giuridica                                            |                             |               |             |                                                                                |        |        |  |  |
| Destinazione d'uso                                              |                             |               |             |                                                                                |        |        |  |  |
| Localizzazione                                                  |                             |               |             |                                                                                |        |        |  |  |
| Regione                                                         | Lombardia                   |               | Provincia   | Milano                                                                         | Comune | Milano |  |  |

Indirizzo

Toponimo

| 2° BENE ELEMENTO DEL GRUPPO          | Inserisci scheda |                          |                                                                                |  |
|--------------------------------------|------------------|--------------------------|--------------------------------------------------------------------------------|--|
| ID                                   | 449478           |                          | <ul> <li>Inserisci scheda ed elimina gruppo</li> <li>Elimina gruppo</li> </ul> |  |
| Codice regione                       |                  |                          | Visualizza in CDR                                                              |  |
| Numero catalogo generale             |                  |                          | Deti Multimediali                                                              |  |
| Suffisso numero catalogo<br>generale |                  |                          |                                                                                |  |
| Livello                              |                  |                          | Decreti di vincolo                                                             |  |
| Denominazione                        | CASE CANDIANI    | I beni presentano den    | ominazioni                                                                     |  |
| Tipo scheda                          | architettonica   | diverse, questo può es   | sere un caso in                                                                |  |
| Tipo bene                            |                  | cui l'algoritmo di ricon | cui l'algoritmo di riconoscimento non                                          |  |
| Condizione Giuridica                 |                  | ha funzionato            |                                                                                |  |
| Destinazione d'uso                   |                  |                          |                                                                                |  |

## Localizzazione

| Regione   | Lombardia | Provincia | Milano | Comune    | Milano |
|-----------|-----------|-----------|--------|-----------|--------|
| Localita' |           | Toponimo  |        | Indirizzo |        |

## Ente competente (ECP)

| Ente competente ECP S26 | Sigla ECP | SBAP-MI | Ente competente | Soprintendenza per i beni architetto<br>e paesaggistici per le province di Mi<br>Bergamo Como Lecco Lodi Monza<br>Pavia Sondrio Varese |
|-------------------------|-----------|---------|-----------------|----------------------------------------------------------------------------------------------------|
|-------------------------|-----------|---------|-----------------|----------------------------------------------------------------------------------------------------|

## Ente schedatore (ESC)

| Ente schedatore ESC S26 | Sigla ESC | SBAP-MI | Denominazione ESC | Soprintendenza per i beni<br>architettonici e paesaggistici per le<br>province di Milano Bergamo Como<br>Lecco Lodi Monza Pavia Sondrio<br>Varese |
|-------------------------|-----------|---------|-------------------|----------------------------------------------------------------------------------------------------|
|-------------------------|-----------|---------|-------------------|----------------------------------------------------------------------------------------------------|

# VINCOLI in rete

Localita'

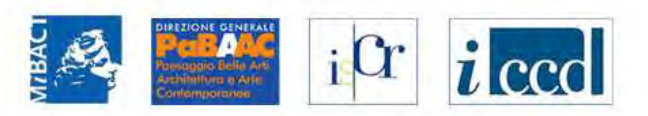

via Borgonuovo, 25

| RICERCA                                                          | UTENTE                                  | GESTIONE           | STATISTICHE |                                                                   |                |        |  |
|------------------------------------------------------------------|-----------------------------------------|--------------------|-------------|-------------------------------------------------------------------|----------------|--------|--|
| Sei in: lista regioni gruppi > lista grup                        | opi Lombardia > Dettagli                | io Elementi Gruppo |             |                                                                   |                |        |  |
| Dettaglio Elementi Gru                                           | рро                                     |                    |             |                                                                   |                |        |  |
| Dati del gruppo                                                  |                                         |                    |             |                                                                   |                |        |  |
| ld: 1085<br>Nome: Gruppo 1085 (Casa I<br>□1° Bene □2° Bene CREA  | Landriani) <u>(cambi</u><br>NUOVO GRUPF | a nome]            |             |                                                                   |                |        |  |
| 1° BENE ELEMENTO DEL GR                                          | UPPO                                    |                    |             | <ul> <li>Inserisci scheda</li> <li>Inserisci scheda ed</li> </ul> | elimina gruppo |        |  |
| ID<br>Codico rogiono                                             | 225303                                  |                    |             | Elimina gruppo                                                    |                |        |  |
| Numero catalogo generale<br>Suffisso numero catalogo<br>generale | 00101852                                |                    |             | Visualizza in Sigec<br>Dati Multimediali                          |                |        |  |
| Livello                                                          |                                         |                    |             | Decreti di vincolo                                                |                |        |  |
| Denominazione                                                    | Casa Landri                             | iani               | -           |                                                                   |                |        |  |
| Tipo scheda                                                      | architettonic                           | ca                 |             |                                                                   |                |        |  |
| Tipo bene                                                        | palazzo                                 |                    |             |                                                                   |                |        |  |
| Condizione Giuridica                                             |                                         |                    |             |                                                                   |                |        |  |
| Destinazione d'uso                                               |                                         |                    |             |                                                                   |                |        |  |
| Localizzazione                                                   |                                         |                    |             |                                                                   |                |        |  |
| Regione                                                          | Lombardia                               |                    | Provincia   | Milano                                                            | Comune         | Milano |  |

Indirizzo

Toponimo

| 🖕 Dettaglio elementi del Gru 🗙 🖕 Dettaglio scheda esteso 🛛 🗙 🕂                    |                             |           |                   |
|-----------------------------------------------------------------------------------|-----------------------------|-----------|-------------------|
| vincoliinrete.beniculturali.it/VincolilnRete/vir/bene/dettaglioBeneEsteso?idBene= | 225303&database=SIGEC_CACHE | ▼ C Cerca | ☆ 自 🕹 🎓 🛷 💷 - 🗿 🗉 |
|                                                                                   |                             |           |                   |
| CD - CODICI                                                                       |                             |           |                   |
| TSK - Tipo di scheda                                                              | А                           |           |                   |
| LIR - Livello di ricerca                                                          | I/V                         |           |                   |
| NCT - CODICE UNIVOCO                                                              |                             |           |                   |
| NCTR - Codice regione                                                             | 03                          |           |                   |
| NCTN - Numero catalogo generale                                                   | 00101852                    |           |                   |
| ESC - Ente schedatore                                                             | S26                         |           |                   |
| ECP - Ente competente                                                             | S26                         |           |                   |
| LC - LOCALIZZAZIONE                                                               |                             |           |                   |
| PVC - LOCALIZZAZIONE GEOGRAFICO-AMMINISTRATIVA                                    |                             |           |                   |
| PVCP - Provincia                                                                  | MI                          |           |                   |
| PVCC - Comune                                                                     | Milano                      |           |                   |
| CST - CENTRO STORICO                                                              |                             |           |                   |
| CSTA                                                                              | capoluogo municipale        |           |                   |
| ZUR - ZONA URBANA                                                                 |                             |           |                   |
| ZURD - Denominazione                                                              | porta Nuova                 |           |                   |
| SET - ZONA URBANA                                                                 |                             |           |                   |
| SETT - Tipo                                                                       | SU                          |           |                   |
| OG - OGGETTO                                                                      |                             |           |                   |
| OGT - OGGETTO                                                                     |                             |           |                   |
| OGTT - Tipo                                                                       | palazzo                     |           |                   |
| OGTD - Denominazione                                                              | Casa Landriani              |           |                   |
| UB - UBICAZIONE                                                                   |                             |           |                   |
| CTS - CATASTO                                                                     |                             |           |                   |
| CTSF - Foglio                                                                     | 349                         |           |                   |
| CTSD - Data foglio                                                                | 1961                        |           |                   |
| CTSP - Particelle                                                                 | 34                          |           |                   |
| CTSP - Particelle                                                                 | 257 (gi? 991)               |           |                   |
| UBV - UBICAZIONE                                                                  |                             |           |                   |
| UBVA - Genere dell'affaccio                                                       | principale                  |           |                   |
| UBVD - Denominazione spazio viabilistico                                          | via Borgonuovo              |           |                   |
| UBVN - Numero civico                                                              | 25                          |           |                   |
| AU - DEFINIZIONE CULTURALE                                                        |                             |           |                   |
| AUT - AUTORE                                                                      |                             |           |                   |
| AUTR - Riferimento all'intervento (ruolo)                                         | costruzione (XVI)           |           |                   |
| AUTN - Nome scelto                                                                | Cesariano Cesare            |           |                   |
| AUTM - Fonte dell'attribuzione                                                    | NR                          |           |                   |
| AUTH - Sigla per citazione                                                        | NR                          |           |                   |
| ATB - AMBITO CULTURALE                                                            |                             |           |                   |
| ATBR - Riferimento all'intervento (ruolo)                                         | rimaneggiamenti (XVIII)     |           |                   |
| ATBD - Denominazione                                                              | tardobarocco                |           |                   |
| ATBM - Fonte dell'attribuzione                                                    | NR                          |           |                   |

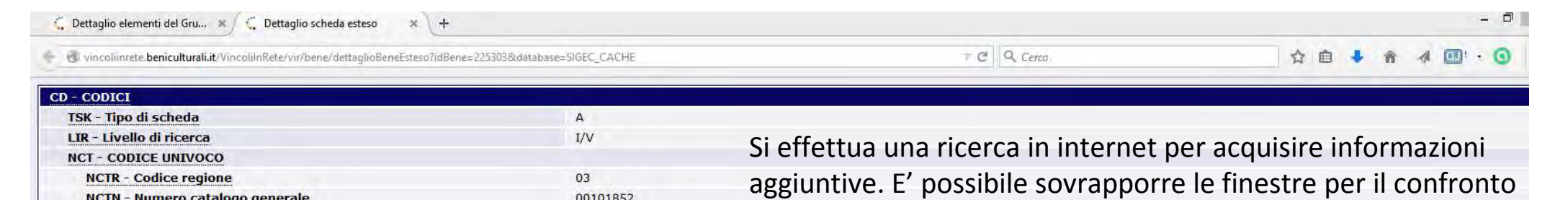

CSTA

OG - OGGETTO

**UB - UBICAZIONE** 

AUT - AUTORE

AUTN - Nome scelto

**ATB - AMBITO CULTURALE** 

**ATBD** - Denominazione

AUTM - Fonte dell'attribuzione

AUTH - Sigla per citazione

AUTR - Riferimento all'intervento (ruolo)

ATBR - Riferimento all'intervento (ruolo)

. ... ....

SETT - Tipo

OGTT - Tipo

00101852 NCTN - Numero catalogo generale delle informazioni ESC - Ente schedatore S26 ECP - Ente competente S26 - 0 LC - LOCALIZZAZIONE 🥃 Pagina iniziale di Mozilla Fi... 🛪 **PVC - LOCALIZZAZIONE GEOGRAFICO-AMMINISTRATIVA PVCP** - Provincia MI 😉 Firetox | Insensci un indirizzo o avvia una i 👘 🥙 🔍 Cerca ★ 自 ♣ 合 세 >> = **PVCC - Comune** Milano **CST - CENTRO STORICO** mozilla capoluogo municipale **ZUR - ZONA URBANA ZURD** - Denominazione porta Nuova SET - ZONA URBANA SU OGT - OGGETTO palazzo Casa Landriani **OGTD** - Denominazione CTS - CATASTO **CTSF** - Foglio 349 palazzo landriani milano **CTSD** - Data foglio 1961 **CTSP** - Particelle 34 palazzo landriani milano **CTSP** - Particelle nere il 257 (gi? 991) massimo dal tuo browser. **UBV - UBICAZIONE UBVA - Genere dell'affaccio** principale UBVD - Denominazione spazio viabilistico via Borgonuovo **UBVN** - Numero civico 25 **AU - DEFINIZIONE CULTURALE** 4

Download

costruzione (XVI)

Cesariano Cesare

tardobarocco

rimaneggiamenti (XVIII)

NR

NR

Segnalibri

Cronologia

Componenti aggiuntivi

Ripristina la sessione precedente

Sync

Opzioni

| 😳 Dettaglio elementi del Gru 🛪 🌾 Dettaglio scheda esteso 🛛 🛪 🕂                            |                          |                                                                                           |
|-------------------------------------------------------------------------------------------|--------------------------|-------------------------------------------------------------------------------------------|
| 🕘 vincoliinrete. beniculturali.it/VincolilnRete/vir/bene/dettaglioBeneEsteso?idBene=22530 | 03&database=SIGEC_CACHE  | - C Q. Certa 合 自 🕹 🎓 4 🔘!                                                                 |
|                                                                                           |                          |                                                                                           |
| CD - CODICI                                                                               |                          |                                                                                           |
| TSK - Tipo di scheda                                                                      | A                        |                                                                                           |
| LIR - Livello di ricerca                                                                  | I/V                      |                                                                                           |
| NCT - CODICE UNIVOCO                                                                      |                          |                                                                                           |
| NCTR - Codice regione                                                                     | 03                       |                                                                                           |
| NCTN - Numero catalogo generale                                                           | 00101852                 |                                                                                           |
| ESC - Ente schedatore                                                                     | S26                      |                                                                                           |
| ECP - Ente competente                                                                     | S26                      |                                                                                           |
| C - LOCALIZZAZIONE                                                                        |                          |                                                                                           |
| PVC - LOCALIZZAZIONE GEOGRAFICO-AMMINISTRATIVA                                            |                          | B palazzo landriani milano X                                                              |
| PVCP - Provincia                                                                          | MI                       | 🔄 🔒 https://www.google.it/search?g=palazzo+ = C 🔍 Cerco 🟠 💼 🦆 🎓 🕢 » 🚍                     |
| PVCC - Comune                                                                             | Milano                   |                                                                                           |
| CST - CENTRO STORICO                                                                      |                          | Conda                                                                                     |
| CSTA                                                                                      | capoluogo municipale     | Google palazzo landriani milano                                                           |
| ZUR - ZONA URBANA                                                                         |                          |                                                                                           |
| ZURD - Denominazione                                                                      | porta Nuova              | Web Maps Immagini Notizie Shonoing Altra - Strumenfi di ricerca                           |
| SET - ZONA URBANA                                                                         |                          | and with another and a setting the second second                                          |
| SETT - Tipo                                                                               | SU                       |                                                                                           |
| OG - OGGETTO                                                                              |                          | Circa 12.800 risultati (0,18 secondi)                                                     |
| OGT - OGGETTO                                                                             |                          |                                                                                           |
| OGTT - Tipo                                                                               | palazzo                  | Palazzo Landriani - Storia di Milano                                                      |
| OGTD - Denominazione                                                                      | Casa Landriani           | www.suoriadiimilano.lu/aite/paiazzo_ianorrani.nuni *                                      |
| B - UBICAZIONE                                                                            |                          | riformato all'inizio del Cinquecento. Una tradizione locale attribuisce i lavori al       |
| CTS - CATASTO                                                                             |                          |                                                                                           |
| CTSF - Foglio                                                                             | 349                      | Palazzo Landriani - Città Metropolitana di Milano - Turismo                               |
| CTSD - Data foglio                                                                        | 1961                     | www.visitamilano.it/turismo/arte_storia/index.html?id=3675817 -                           |
| CTSP - Particelle                                                                         | 34                       | Palazzo Landriani, costruito alla fine del XV secolo e ristrutturato nella prima metà del |
| CTSP - Particelle                                                                         | 257 (gi? 991)            | XVI a opera forse di Cesariano, ha subito numerose trasformazioni                         |
| UBV - UBICAZIONE                                                                          |                          |                                                                                           |
| UBVA - Genere dell'affaccio                                                               | principale               | Istituto Lombardo Accademia di Scienze e Lettere                                          |
| UBVD - Denominazione spazio viabilistico                                                  | via Borgonuovo           | 12 febbraio 2015. Palazzo di Brera - via Brera 28. Milano Tre anni a Milano per           |
| UBVN - Numero civico                                                                      | 25                       | Cherubini" Milano Milano Istituto Lombardo@unimi.it, Palazzo Landriani                    |
| U - DEFINIZIONE CULTURALE                                                                 |                          |                                                                                           |
| AUT - AUTORE                                                                              |                          | Portale del Turismo Città di Milano - Palazzo Landriani                                   |
| AUTR - Riferimento all'intervento (ruolo)                                                 | costruzione (XVI)        | www.turismo.milano.it//04_SB8K8xLLM9MSSzPy8xBz9CP0os3hzS0 *                               |
| AUTN - Nome scelto                                                                        | Cesariano Cesare         | L'origine del palazzo, ubicato tra via Fiori Oscuri e via Borgonuovo, è sconosciuta ma si |
| AUTM - Fonte dell'attribuzione                                                            | NR                       | ntiene che abbia subito una consistente trasformazione agli inizi del                     |
| AUTH - Sigla per citazione                                                                | NR                       |                                                                                           |
| ATB - AMBITO CULTURALE                                                                    |                          | <                                                                                         |
| ATBR - Riferimento all'intervento (ruolo)                                                 | rimaneogiamenti (XV/III) |                                                                                           |
| ATBD - Denominazione                                                                      | tardobarocco             |                                                                                           |
| ATBM - Fonte dell'attribuzione                                                            | NB                       |                                                                                           |
|                                                                                           | TUX                      |                                                                                           |

| 🙄 Dettaglio elementi del Gru 🗴 🙄 Dettaglio scheda esteso 🛛 🗴 🕂                                               |                         |                                                                                                    | -                                                               |
|----------------------------------------------------------------------------------------------------|-------------------------|----------------------------------------------------------------------------------------------------|-----------------------------------------------------------------|
| vincoliinrete.beniculturali.it/VincolilnRete/Vir/bene/dettaglioBeneEsteso?idBene=225303&database=SIGEC_CACHE |                         | ₹ C <sup>a</sup> Q, Cerca                                                                                                    | ☆ 自 ♣ 合 孝 ・(                                                    |
| CD - CODICI                                                                                                  |                         |                                                                                                    |                                                                 |
| TSK - Tipo di scheda                                                                                         | А                       |                                                                                                    |                                                                 |
| LIR - Livello di ricerca                                                                                     | I/V                     |                                                                                                    |                                                                 |
| NCT - CODICE UNIVOCO                                                                                         |                         |                                                                                                    |                                                                 |
| NCTR - Codice regione                                                                                        | 03                      |                                                                                                    |                                                                 |
| NCTN - Numero catalogo generale                                                                              | 00101852                |                                                                                                    |                                                                 |
| ESC - Ente schedatore                                                                                        | S26                     |                                                                                                    | - 🗆 💌                                                           |
| ECP - Ente competente                                                                                        | S26                     | III Storia di Milano III Palazzo La 🛪 🕂                                                                                                    |                                                                 |
| C - LOCALIZZAZIONE                                                                                           |                         | Cerca                                                                                                    |                                                                 |
| PVC - LOCALIZZAZIONE GEOGRAFICO-AMMINISTRATIVA                                                               |                         |                                                                                                    |                                                                 |
| PVCP - Provincia                                                                                             | MI                      |                                                                                                    | Visualizza i segnalibri (Ctri+Malusc+B)                         |
| PVCC - Comune                                                                                                | Milano                  |                                                                                                    |                                                                 |
| CST - CENTRO STORICO                                                                                         |                         | Palazzo Landriani                                                                                                    |                                                                 |
| CSTA                                                                                                    | capoluogo municipale    |                                                                                                    |                                                                 |
| ZUR - ZONA URBANA                                                                                            |                         |                                                                                                    |                                                                 |
| ZURD - Denominazione                                                                                         | porta Nuova             | L'origine del palazzo è imprecisata, ma si ritiene c                                                                                                    | che sia stato riformato all'inizio del Cinquecento. Una         |
| SET - ZONA URBANA                                                                                            | ALC: N. DALANA          | tradizione locale attribuisce i lavori al Bramante, che però dal 1498 era a Ro                                                                                                    | oma,                                                            |
| SETT - Tipo                                                                                                  | SU                      | Il lato più lungo del palazzo, seirentesco, risvolta in <b>via Fiori Scuri</b> , mentre i                                                                                                    | il lato giù corto su <b>via Borgonuovo</b> è quanto resta della |
| G - OGGETTO                                                                                                  |                         | facciata originaria. L'androne sfocia in un portico ad archivolti sostenuto d                                                                                                    | la capitelli rinascimentali scudati, con le insegne degli       |
| OGT - OGGETTO                                                                                                |                         | Aliprandi e dei Landriani (castello con aquila). Il muro di fondo del portico                                                                                                    | o di fronte all'ingresso aveva un affresco a monocromo          |
| OGTT - Tipo                                                                                                  | palazzo                 | (ora al Castello Sforzesco), raffigurante due giganti, di cui uno reggeva un p                                                                                                    | planisfero, l'altro lo misurava col compasso.                   |
| OGTD - Denominazione                                                                                         | Casa Landriani          |                                                                                                    |                                                                 |
| B - UBICAZIONE                                                                                               |                         | La facciata del corpo minore, all'estrema sinistra di Borgonuovo, è divisa in                                                                                                    | n tre comparti da un doppio ordine di lesene, nel piano         |
| CTS - CATASTO                                                                                                |                         | inferiore a capitello dorico, cornice a triglifi, terminanti a gocce d'inconsuet                                                                                                    | ta lunghezza, che occupano tutta la sottostante fascia          |
| CTSF - Foglio                                                                                                | 349                     | dell'architrave. L'ordine superiore termina con una cornice a guisa di capite                                                                                                    | elli, Lesene, cornici, capitelli, pareti con fini decorazioni   |
| CTSD - Data foglio                                                                                           | 1961                    | pittoriche ormai scomparse.                                                                                                    | and a second and a second second second                         |
| CTSP - Particelle                                                                                            | 34                      | L'autore dell'architettura è secondo il Baroni Cesare Cesariano per via del c                                                                                                    | confronto tra il doppio ordine di pilastrate del prospetto      |
| CTSP - Particelle                                                                                            | 257 (gi? 991)           | e quello risultante da un disegno del Cesariano nel suo Commento a                                                                                                    | Vitruvio, Sempre secondo il Baroni, anche i Giganti             |
| UBV - UBICAZIONE                                                                                             |                         | sarebbero del Cesariano, al quale attribuisce anche il soffitto a volte della S                                                                                                    | Sala terrena.                                                   |
| UBVA - Genere dell'affaccio                                                                                  | principale              | Il palazzo fu compreto nel 1513 de Tomaso Landriani dei Porsi o de lui sico                                                                                                    | struito una prima volta                                         |
| UBVD - Denominazione spazio viabilistico                                                                     | via Borgonuovo          | a parazzo ra compreto nel 1915 de romaso canunam del Bossi e da lui nico.                                                                                                    | ad the prind volta.                                             |
| UBVN - Numero civico                                                                                         | 25                      | Proprietari successivi del palazzo furono gli Araciel, gli Imbonati, che lo                                                                                                    | rifecero nel Seicento. Da loro pervenne ai Melzi e ai           |
| U - DEFINIZIONE CULTURALE                                                                                    |                         | Salazar, che nel 1880 lo cedevano al Demanio, che vi installò l'Accadem                                                                                                    | nia Scientifico-Letteraria, Dal 1959 è sede dell'Istituto       |
| AUT - AUTORE                                                                                                 |                         | Lombardo.                                                                                                    |                                                                 |
| AUTR - Riferimento all'intervento (ruolo)                                                                    | costruzione (XVI)       |                                                                                                    |                                                                 |
| AUTN - Nome scelto                                                                                           | Cesariano Cesare        | and the second second se |                                                                 |
| AUTM - Fonte dell'attribuzione                                                                               | NR                      | Il ciclo astrologico                                                                                                    |                                                                 |
| AUTH - Sigla per citazione                                                                                   | NR                      | E' derivato dall'Astronomicon di Igino pubblicato dal Ratdolt nel 1482. L'esecu                                                                                                    | uzione è assegnata a Cesare Cesariano.                          |
| ATB - AMBITO CULTURALE                                                                                       |                         |                                                                                                    | · · ·                                                           |
| ATBR - Riferimento all'intervento (ruolo)                                                                    | rimaneggiamenti (XVIII) |                                                                                                    |                                                                 |
| ATBD - Denominazione                                                                                         | tardobarocco            | la denominazione e l'indirizzo d                                                                                                    | corrispondono                                                   |
| ATPM - Fonto doll'attribuziono                                                                               | NR                      |                                                                                                    |                                                                 |

| Ovincoliinrete.beniculturali.it/VincolilnRete/vir/bene/dettagligBeneEstesg?idBene=2253038/database | =SIGEC_CACHE        | <b>v</b>                             | C Q. Cerca                                                                                                    | ☆ ∉                        | a 💶               |                  |               | - 0           | =        |
|----------------------------------------------------------------------------------------------------|---------------------|--------------------------------------|----------------------------------------------------------------------------------------------------|----------------------------|-------------------|------------------|---------------|---------------|----------|
|                                                                                                    |                     |                                      | 0                                                                                                    |                            | · ·               |                  | - V-          |               |          |
| CD - CODICI                                                                                        |                     |                                      |                                                                                                    |                            |                   |                  |               |               |          |
| TSK - Tipo di scheda                                                                               | А                   | 🗅 ::: Storia di Milano ::: Palaz 🗙 🦲 |                                                                                                    |                            |                   |                  |               |               |          |
| LIR - Livello di ricerca                                                                           | I/V                 | ← → C 🗋 www.storiadimilano.it/Art    | e/palazzo_landriani.htm                                                                                                    |                            |                   |                  |               |               |          |
| NCT - CODICE UNIVOCO                                                                               |                     |                                      |                                                                                                    |                            |                   |                  |               |               |          |
| NCTR - Codice regione                                                                              | 03                  | Il lato più lungo del palaz          | zo, seicentesco, risvolta in via Fiori Scuri, mentre il la                                                                 | to più corto su via E      | lorgonuo          | voèqua           | into resta c  | ella facciata | 1        |
| NCTN - Numero catalogo generale                                                                    | 00101852            | originaria. L'androne stoc           | ia in un portico ad archivolti sostenuto da capitelli i                                                                    | rinascimentali scuda       | i, con le         | insegne          | degli Alip    | randi e dei   |          |
| ESC - Ente schedatore                                                                              | S26                 | candriani (castello con a            | quila). Il muro di fondo dei portico di fronte all'ingressi<br>Il cui uno roccovo un planisfero. L'altro lo misurava col c | o aveva un arrresco        | a monocro         | omo (ora         | al Castello   | Sforzesco),   |          |
| ECP - Ente competente                                                                              | S26                 | ranguane de gigano, o                | n cui uno reggeva un planisiero, ranto lo misurava core                                                                    | compasso.                  |                   |                  |               |               |          |
| LC - LOCALIZZAZIONE                                                                                |                     | La facciata del corpo min            | ore, all'estrema sinistra di Borgonuovo, è divisa in tre                                                                   | comparti da un dop         | pio ordine        | di lesen         | ie, nel pian  | o inferiore a | (        |
| PVC - LOCALIZZAZIONE GEOGRAFICO-AMMINISTRATIVA                                                     |                     | capitello dorico, cornice a          | i triglifi, terminanti a gocce d'inconsueta lunghezza, ch                                                                  | e occupano tutta la        | sottostant        | e fascia         | dell'architra | ive. L'ordine | 1        |
| PVCP - Provincia                                                                                   | MI                  | superiore termina con una            | o cornice a guisa di capitelli. Lesene, cornici, capitelli, pa                                                             | areti con fini decoraz     | ioni pittori      | che orma         | ai scompars   | e.            |          |
| PVCC - Comune                                                                                      | Milano              | L'autore dell'architettura           | è secondo il Baroni Cesare Cesariano per via del conf                                                                      | ronto tra il doppio (      | ordine di r       | pilastrate       | a del prosp   | atto e quello | ,        |
| CST - CENTRO STORICO                                                                               |                     | risultante da un disegno d           | del Cesariano nel suo Commento a Vitruvio. Sempre s                                                                        | secondo il Baroni, a       | nche i <i>Gig</i> | <i>anti</i> sare | bbero del (   | Cesariano, al | i -      |
| CSTA                                                                                               | capoluogo municipal | quale attribuisce anche il           | soffitto a volte della Sala terrena.                                                                                       |                            |                   |                  |               |               |          |
| ZUR - ZONA URBANA                                                                                  |                     | Il palazzo fu comprato nel           | 1513 da Tomaso Landriani dai Bossi e da lui ricostru                                                                       | uito una prima volta.      |                   |                  |               |               |          |
| ZURD - Denominazione                                                                               | porta Nuova         |                                      |                                                                                                    |                            |                   |                  |               |               |          |
| SET - ZONA URBANA                                                                                  |                     | Proprietari successivi del p         | palazzo furono gli Araciel, gli Imbonati, che lo rifecero                                                                  | nel Seicento. Da lo        | o pervenn         | e ai Mela        | zie ai Sala   | zar, che nel  | ·        |
| <u>SETT - Tipo</u>                                                                                 | SU                  | 1880 lo cedevano al Dema             | anio, che vi installò l'Accademia Scientifico-Letteraria. I                                                                | Dal 1959 è sede dell'      | Istituto Lo       | mbardo.          |               |               |          |
| OG - OGGETTO                                                                                       |                     |                                      |                                                                                                    |                            |                   |                  |               |               |          |
| OGT - OGGETTO                                                                                      |                     | Il ciclo astrologi                   | ico                                                                                                    |                            |                   |                  |               |               |          |
| OGTT - Tipo                                                                                        | palazzo             |                                      |                                                                                                    |                            |                   |                  |               |               |          |
| OGTD - Denominazione                                                                               | Casa Landriani      | E' derivato dall'Astronomi           | <i>con</i> di <u>Igino</u> pubblicato dal Ratdolt nel 1482. L'esecuzio                                                     | ne è assegnata a <b>Ce</b> | sare Cesa         | ariano.          |               |               |          |
| UB - UBICAZIONE                                                                                    |                     | La serie di segni zodiacali          | affrescati nel salone al pianoterra fa parte di un ciclo a                                                                 | a tema storico e ast       | rologico, r       | iferibile        | alla serie si | andardizzata  |          |
| CTS - CATASTO                                                                                      |                     | quattrocentesca. Al pari             | degli <u>Arazzi dei Mesi Trivulzio</u> , anche questa serie :                                                              | zodiacale scarta risp      | etto ai m         | nodelli ne       | ella figura   | dell'Ariete e |          |
| CTSF - Foglio                                                                                      | 349                 | l'invenzione della successi          | one tra Bilancia e Scorpione attesta che nella fonte ado                                                                   | ttata i due segni era      | no uniti.         |                  |               |               |          |
| CTSD - Data foglio                                                                                 | 1961                |                                      |                                                                                                    |                            |                   |                  |               |               |          |
| CISP - Particelle                                                                                  | 34                  |                                      |                                                                                                    |                            |                   |                  |               |               |          |
| CISP - Particelle                                                                                  | 257 (gi? 991)       | Il presunto autore: (                | Cesare Cesariano                                                                                                    |                            |                   |                  |               |               |          |
|                                                                                                    | ania sin sta        | Dopo precoci esperienze p            | vittoriche a Reggio e un soggiorno a Roma (1507), dove                                                                     | entrò in contatto col      | Perugino,         | , Luca Si-       | anorelli e il | Pinturicchio, |          |
| UBVA - Genere dell'amaccio                                                                         | principale          | svolse sempre la sua attiv           | vità a Milano, creando opere che risentono degli esempi                                                                    | bramanteschi: il por       | tico di S.        | Maria pre        | esso S. Cel   | so (1513) e i | í        |
| UBVD - Denominazione spazio viabilistico                                                           | via Borgonuovo      | disegni per la facciata. P           | rogetta la tenaglia difensiva del Castello (1527), che                                                                     | gli valse la nomina        | ad archite        | tto di C         | arloV e al    | cantiere del  | (        |
|                                                                                                    | 25                  | Duomo (1535-37).                     |                                                                                                    |                            |                   |                  |               |               |          |
|                                                                                                    |                     | Importante à l'adizione d            | a lui curata dell'opera di <b>Vitennio</b> . De architectura (Cor                                                          | ma 1521) prima tr          | aduaiana i        |                  |               | commonto      |          |
| AUTP - Riferimento all'intervento (ruolo)                                                          | costruzione (X)/I)  | che affianca alla ricerca            | filologica ed erudita un raffronto con la contemporar                                                                      | nea architettura mil       | anese e r         | omana (          | di ambito l   | vramantesco.  |          |
| AUTN - Nome scelto                                                                                 | Cesariano Cesare    | 1                                    |                                                                                                    |                            |                   |                  |               |               | <u> </u> |
| AUTM - Fonte dell'attribuzione                                                                     | NR                  |                                      |                                                                                                    |                            |                   |                  |               |               |          |
| AUTH - Sigla per citazione                                                                         | NR                  |                                      |                                                                                                    |                            |                   |                  |               |               |          |
| ATB - AMBITO CULTURALE                                                                             |                     | L'autore corrisponde                 |                                                                                                    |                            |                   |                  |               |               |          |
| ATBR - Riferimento all'intervento (ruolo)                                                          | rimaneggiamenti (XV | (III)                                |                                                                                                    |                            |                   |                  |               |               |          |
| ATBD - Denominazione                                                                               | tardobarocco        |                                      |                                                                                                    |                            |                   |                  |               |               |          |
| ATBM - Fonte dell'attribuzione                                                                     | NR                  |                                      |                                                                                                    |                            |                   |                  |               |               |          |
|                                                                                                    |                     |                                      |                                                                                                    |                            |                   |                  |               |               |          |

| 2° BENE ELEMENTO DEL GRUPPO          |                | Inserisci scheda                                                               |
|--------------------------------------|----------------|--------------------------------------------------------------------------------|
| ID                                   | 449478         | <ul> <li>Inserisci scheda ed elimina gruppo</li> <li>Elimina gruppo</li> </ul> |
| Codice regione                       |                | Visualizza in CDR                                                              |
| Numero catalogo generale             |                |                                                                                |
| Suffisso numero catalogo<br>generale |                | Dati Multimediali                                                              |
| Livello                              |                | Decreti di vincolo                                                             |
| Denominazione                        | CASE CANDIANI  |                                                                                |
| Tipo scheda                          | architettonica |                                                                                |
| Tipo bene                            |                |                                                                                |
| Condizione Giuridica                 |                |                                                                                |
| Destinazione d'uso                   |                |                                                                                |

#### Localizzazione

| Regione   | Lombardia | Provincia | Milano | Comune    | Milano |
|-----------|-----------|-----------|--------|-----------|--------|
| Localita' |           | Toponimo  |        | Indirizzo |        |

## Ente competente (ECP)

| Ente competente ECP S26 Sig | Sigla ECP SBAP-MI | P-MI Ente competente | Soprintendenza per i beni architetto<br>e paesaggistici per le province di Mi<br>Bergamo Como Lecco Lodi Monza<br>Pavia Sondrio Varese |
|-----------------------------|-------------------|----------------------|----------------------------------------------------------------------------------------------------|
|-----------------------------|-------------------|----------------------|----------------------------------------------------------------------------------------------------|

## Ente schedatore (ESC)

| Ente schedatore ESC | S26 | Sigla ESC | SBAP-MI | Denominazione ESC | Soprintendenza per i beni<br>architettonici e paesaggistici per le<br>province di Milano Bergamo Como<br>Lecco Lodi Monza Pavia Sondrio<br>Varese |
|---------------------|-----|-----------|---------|-------------------|----------------------------------------------------------------------------------------------------|
|---------------------|-----|-----------|---------|-------------------|----------------------------------------------------------------------------------------------------|

| 🗧 🕻 Dettaglio elementi del Gru 🛪 🛛 Pannello                               | × +                       |                            |                       |                             |        |          |        |      |   |        |         |             |   | × |
|---------------------------------------------------------------------------|---------------------------|----------------------------|-----------------------|-----------------------------|--------|----------|--------|------|---|--------|---------|-------------|---|---|
| www.cartadelrischio.it/ICR_DATI/cdr/HTML/Meta                             | adati/Pannello.asp?page=0 | &meta=2ICR0044501AAAA&vir= | =MDEvMjAxNS8zMSAxNDow | NQ==                        | = C    | Q. Cerca |        | ☆ 直  | • | ŵ      | 4 0     | <b></b> : - | 0 | = |
| Carta del Rischio<br>Segretariato Generale<br>Sono Stati Trovati 1 Record |                           |                            | -590                  | nci de ristini stila fine s |        |          |        |      |   |        |         |             |   |   |
|                                                                           |                           |                            | 1                     | Lista Beni                  |        |          | -      |      |   |        |         |             |   |   |
| CODICI                                                                    |                           |                            |                       | LOCALIZZAZIONE              |        |          |        |      |   | OGGETT | 0       |             |   |   |
| CDR                                                                       | ICCD                      | PROVINCIA                  | COMUNE                | FRAZIONE                    | LOCALI | TA' IND  | IRIZZO | TIPO |   | DEN    | OMINA   | ZIONE       | - |   |
| LICRD044501AAAA                                                           |                           | Milano                     | Milano                |                             |        |          |        |      |   | CAS    | SE CANE | DIANI       |   |   |

| The second second                    | Anagrafica Bene                     |                                   |                     |           |                                    |                                                                                     |  |  |  |  |
|--------------------------------------|-------------------------------------|-----------------------------------|---------------------|-----------|------------------------------------|-------------------------------------------------------------------------------------|--|--|--|--|
| isualizza Sene                       | CODICI                              |                                   |                     | DATI TERF | ITORIALI/GEOREFERENZIAZIONE        |                                                                                     |  |  |  |  |
| isualizza Allegati<br>chede<br>tampa | NCTI                                | CODICE DI SERVIZIO CDR            | 2ICR0044501AAAA     | GPP       | SISTEMA DI RIFERIMENTO             | GAUSS BOAGA OVEST                                                                   |  |  |  |  |
|                                      | NCTR-NCTN<br>-NCTS-RVEL CODICE ICCD |                                   |                     |           | LONGITUDINE SIGNIFICATIVA          | 1513004,55                                                                          |  |  |  |  |
| Itra Ricerca                         | DATI AMMINISTRATIVI                 |                                   |                     | GPDPY     | LATITUDINE SIGNIFICATIVA           | 5034452,8                                                                           |  |  |  |  |
| scita                                | VINL                                | VINCOLATO LEGGE                   |                     | GPDPZ     | ALTITUDINE SIGNIFICATIVA           | 120                                                                                 |  |  |  |  |
|                                      | AGGD                                | DATA - AGGIORNAMENTO SCHEDA       | 03/02/2006 11.28.27 |           | TAVOLA IGM                         | 045_III-NE                                                                          |  |  |  |  |
|                                      | DATI CATASTALI                      |                                   |                     |           | SEZIONE CENSIMENTO                 | 375                                                                                 |  |  |  |  |
|                                      |                                     | NESSUN DATO                       | ^                   | OGGETTO   |                                    |                                                                                     |  |  |  |  |
|                                      |                                     |                                   |                     |           | TIPO OGGETTO                       |                                                                                     |  |  |  |  |
|                                      |                                     |                                   |                     |           | DENOMINAZIONE                      | CASE CANDIANI                                                                       |  |  |  |  |
|                                      |                                     |                                   |                     |           | USO OGGETTO                        |                                                                                     |  |  |  |  |
|                                      | LOCALIZZAZIONE                      |                                   |                     | RVEL      | GERARCHIA                          | INDIVIDUO                                                                           |  |  |  |  |
|                                      | NCTR                                | REGIONE                           | LOMBARDIA           | CDGG      | CONDIZIONE GIURIDICA               |                                                                                     |  |  |  |  |
|                                      | PVCP                                | PROVINCIA                         | MILANO              | ECP/ESC   | ENTE COMPETENTE/SCHEDATORE         | SBAP DI MILANO, BERGAMO, COMO, PAVIA, SONDRIO, VARESE, LECCO, LODI, MONZA E BRIANZA |  |  |  |  |
|                                      | PVCC                                | COMUNE                            | MILANO              | DATAZION  | IE                                 |                                                                                     |  |  |  |  |
|                                      | PVCF                                | FRAZIONE                          |                     | RELI      | ESTREMO REMOTO DATA                |                                                                                     |  |  |  |  |
|                                      | PVCL                                | LOCALITÀ                          |                     | RELS      | ESTREMO REMOTO SECOLO              |                                                                                     |  |  |  |  |
|                                      | UBVD                                | DENOMINAZIONE SPAZIO VIABILISTICO |                     | RELF      | ESTREMO REMOTO FRAZIONE DI SECOLO  |                                                                                     |  |  |  |  |
|                                      | UBVN                                | NUMERO CIVICO                     |                     | REVI      | ESTREMO RECENTE DATA               |                                                                                     |  |  |  |  |
|                                      | UBVK                                | INDICAZIONE CHILOMETRICA          |                     | REVS      | ESTREMO RECENTE SECOLO             |                                                                                     |  |  |  |  |
|                                      |                                     | ZONA                              | ZONA URBANA         | REVF      | ESTREMO RECENTE FRAZIONE DI SECOLO |                                                                                     |  |  |  |  |

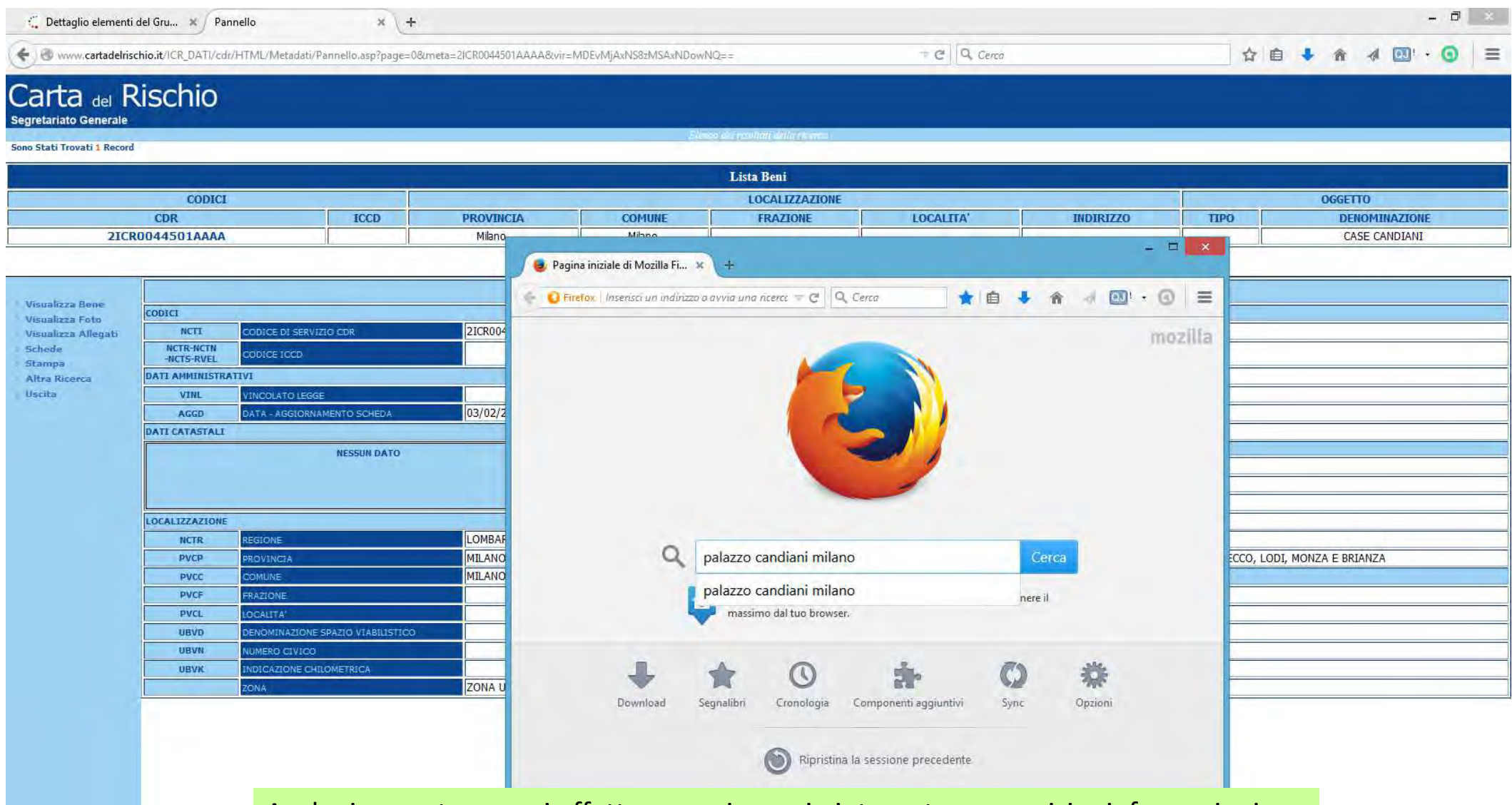

Anche in questo caso si effettua una ricerca in internet per acquisire informazioni aggiuntive. E' possibile sovrapporre le finestre per il confronto delle informazioni

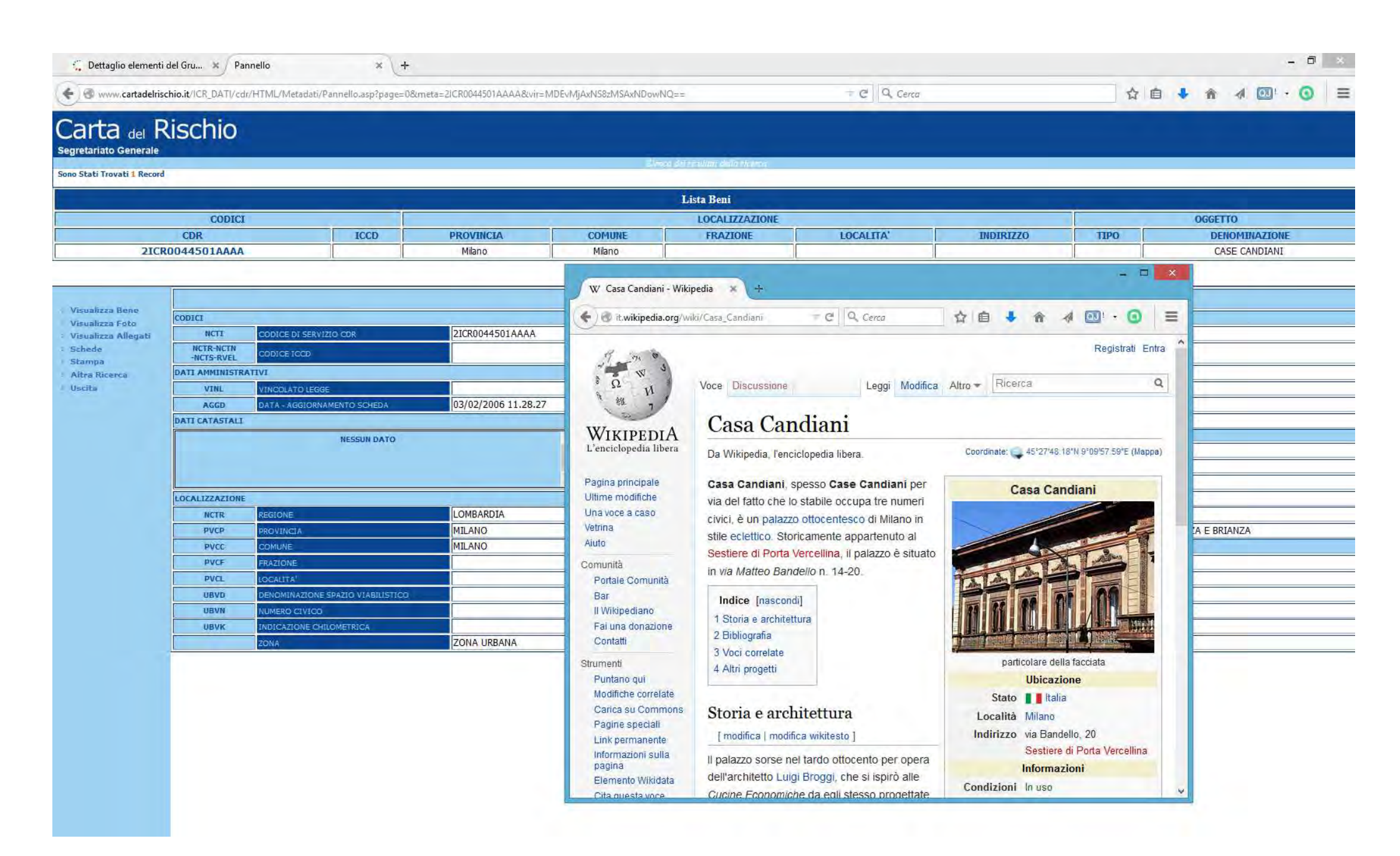

|                       | /utente/dettaglioElementoGruppo?id=108 | 5#                            |                          | ▼ C Cerca         |                           | \$\$ E                                                                                        |                                                                | A [ | ۵٦, |
|-----------------------|----------------------------------------|-------------------------------|--------------------------|-------------------|---------------------------|-----------------------------------------------------------------------------------------------|----------------------------------------------------------------|-----|-----|
|                       |                                        |                               |                          |                   |                           | Bergamo Como Lec<br>Pavia Sondrio Vares                                                       | co Lodi Monza<br>e                                             |     |     |
| Ente schedatore (ESC) |                                        |                               |                          |                   |                           |                                                                                               |                                                                |     |     |
| Ente schedatore ESC   | S26                                    | Sigla ESC                     | SBAP-MI                  | Denominazione ESC |                           | Soprintendenza pe<br>architettonici e pae<br>province di Milano<br>Lecco Lodi Monza<br>Varese | r i beni<br>saggistici per le<br>Bergamo Como<br>Pavia Sondrio |     |     |
| Periodo storico       |                                        |                               |                          |                   |                           |                                                                                               |                                                                |     |     |
| Secolo Da             | Secolo A                               |                               | Frazione secolo Da       |                   | Frazione secolo A         |                                                                                               |                                                                |     |     |
| Anno da               | Anno a                                 |                               |                          |                   |                           |                                                                                               |                                                                |     |     |
| Presente in SigecWeb  | No                                     | Presente in Carta del rischio | Si (2ICI                 | R0044501AAAA)     | Presente in Beni tutelati |                                                                                               | No                                                             |     |     |
|                       |                                        |                               |                          |                   |                           |                                                                                               |                                                                |     |     |
| TIPO                  |                                        |                               | Informazioni Geografiche |                   |                           |                                                                                               |                                                                |     |     |
| Р                     | METODO DI GEOREFERENZIAZ               | JONE                          | SISTEMA DI RIFER         |                   | VISUALIZZ                 | ZA IN CARTOGRAFIA                                                                             |                                                                |     |     |
| ZOOM CARTOGRAFIC      | 0                                      |                               | Si effettua lo           | zoom cartogr      |                           |                                                                                               |                                                                |     |     |

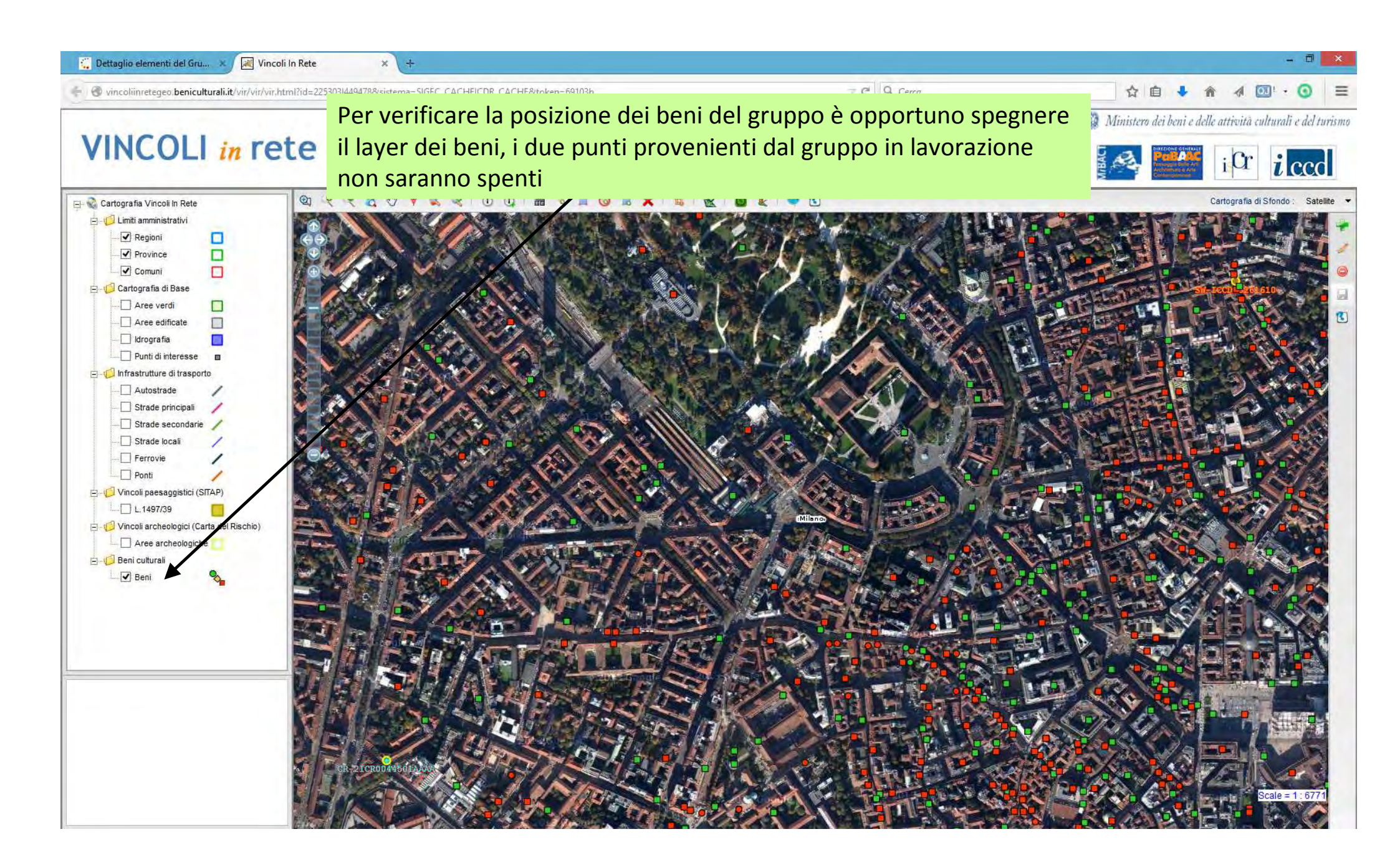

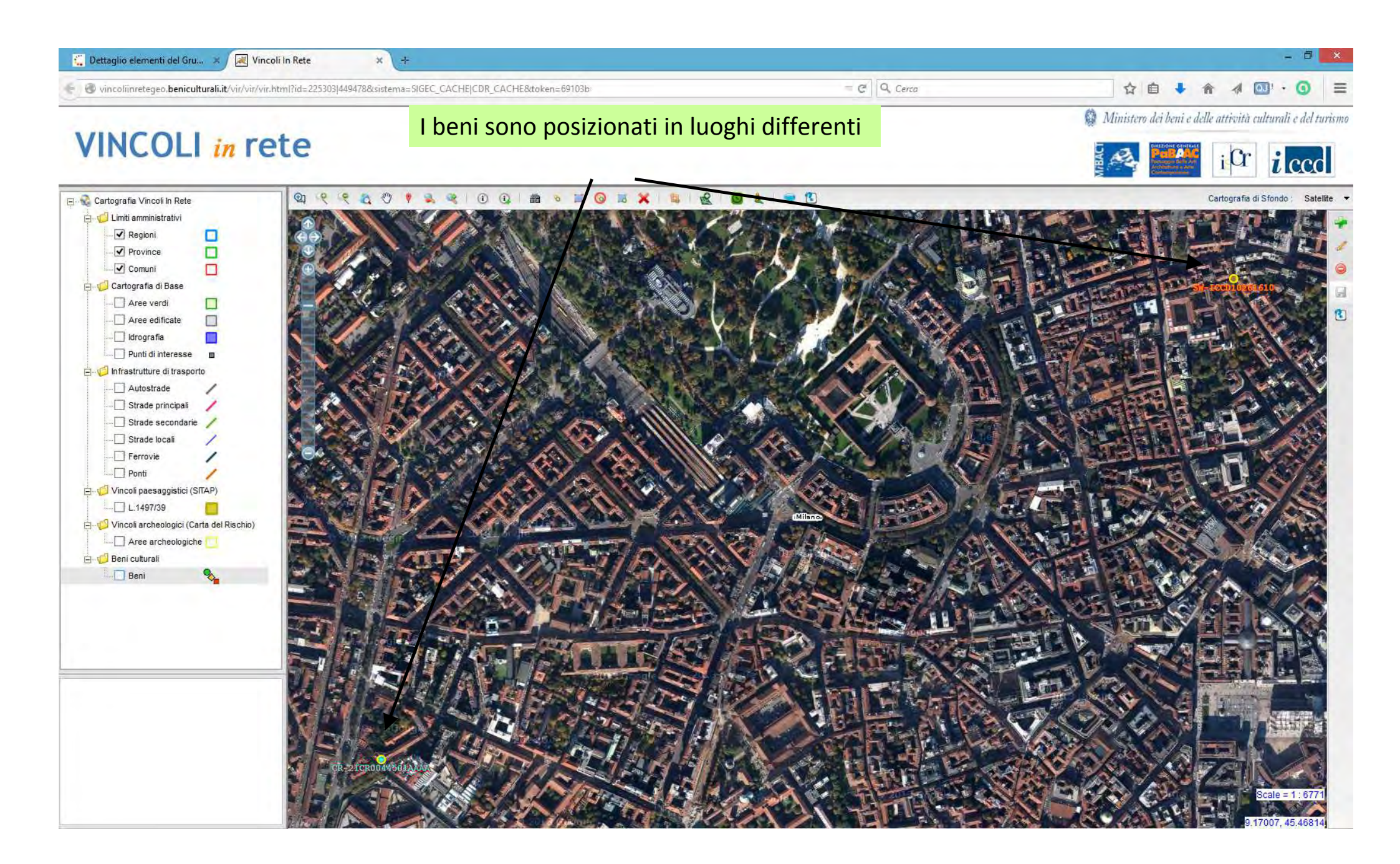

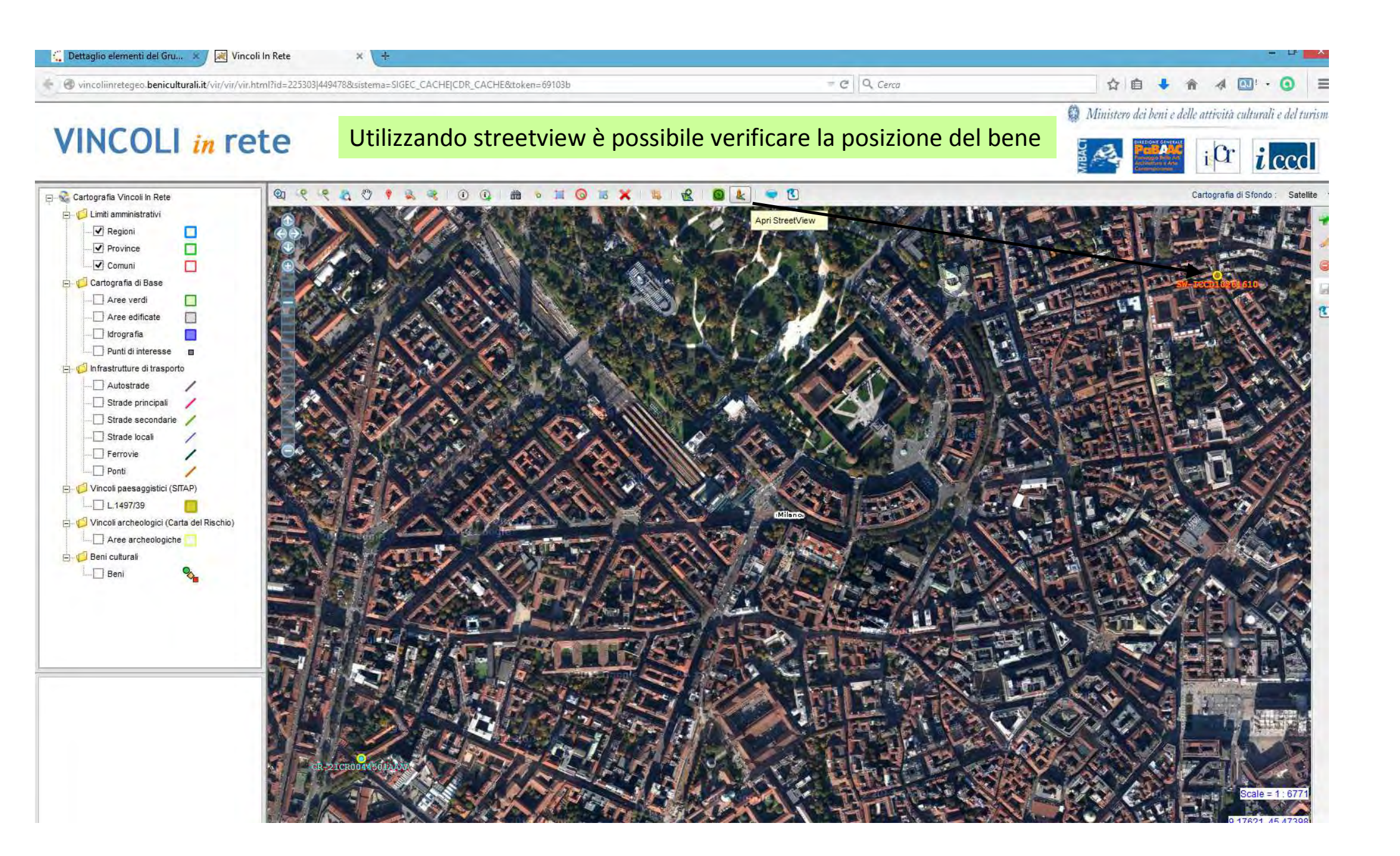

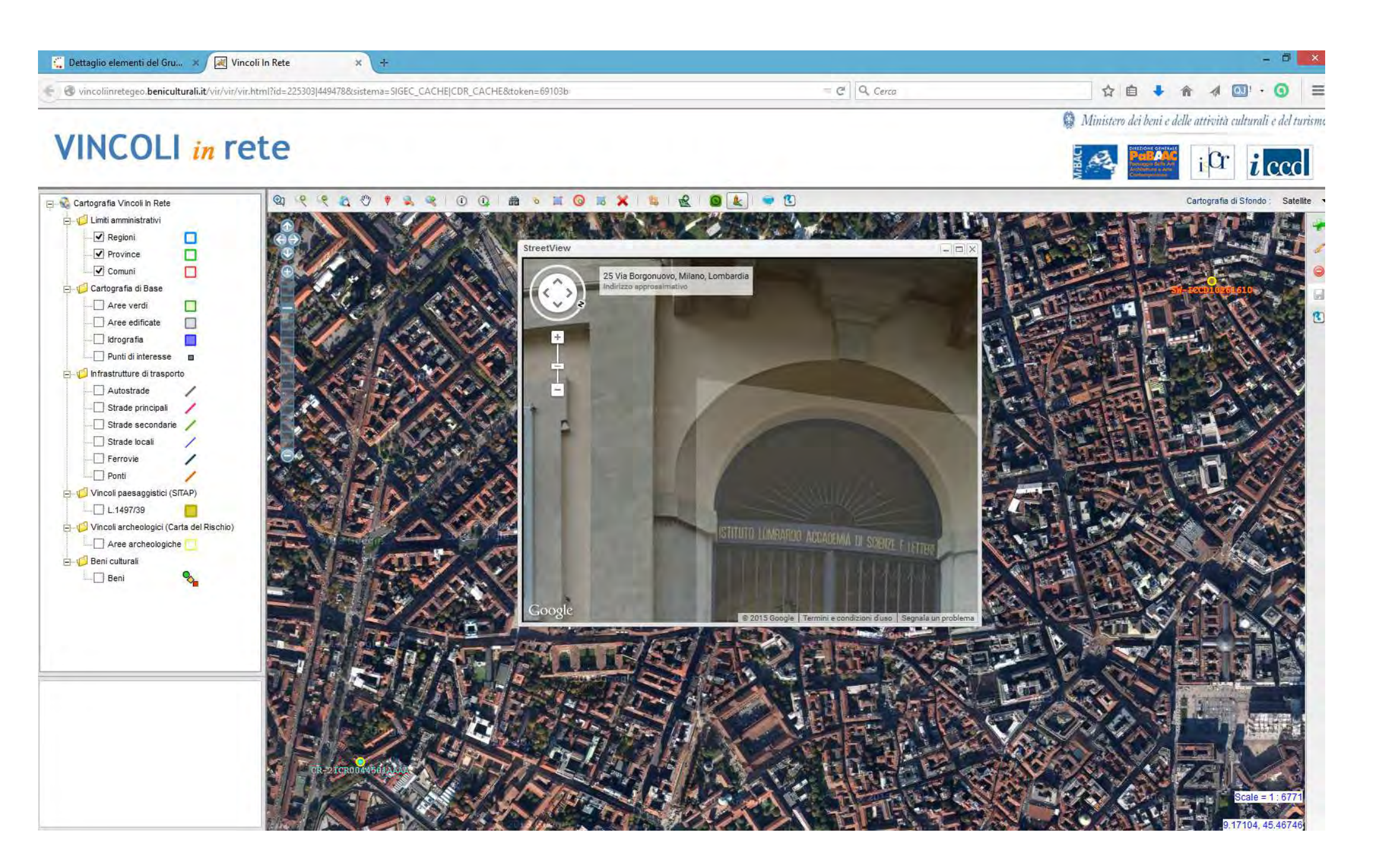

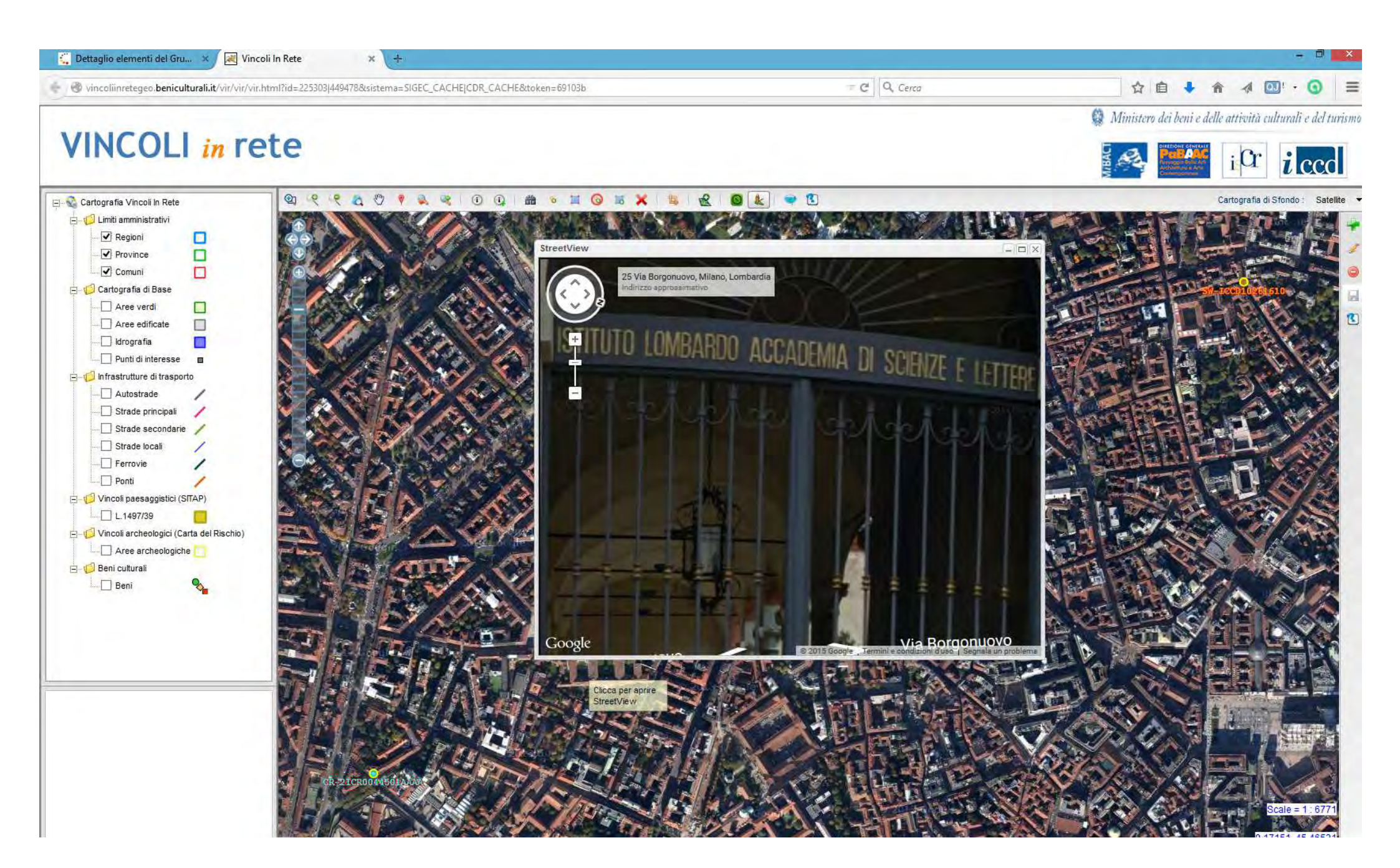

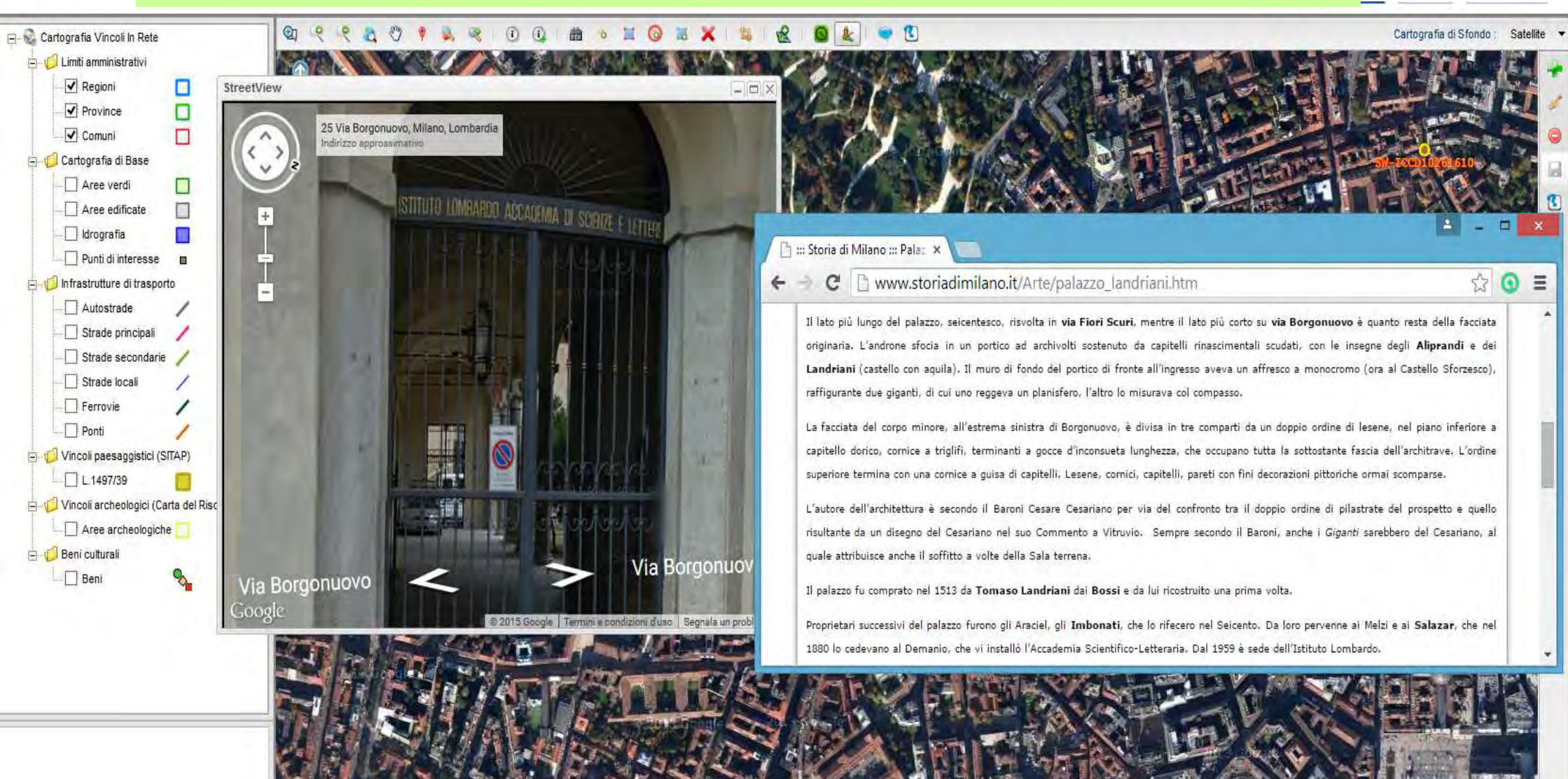

## Nella ricerca effettuata il palazzo dal 1959 risulta essere la sede dell'istituto Lombardo

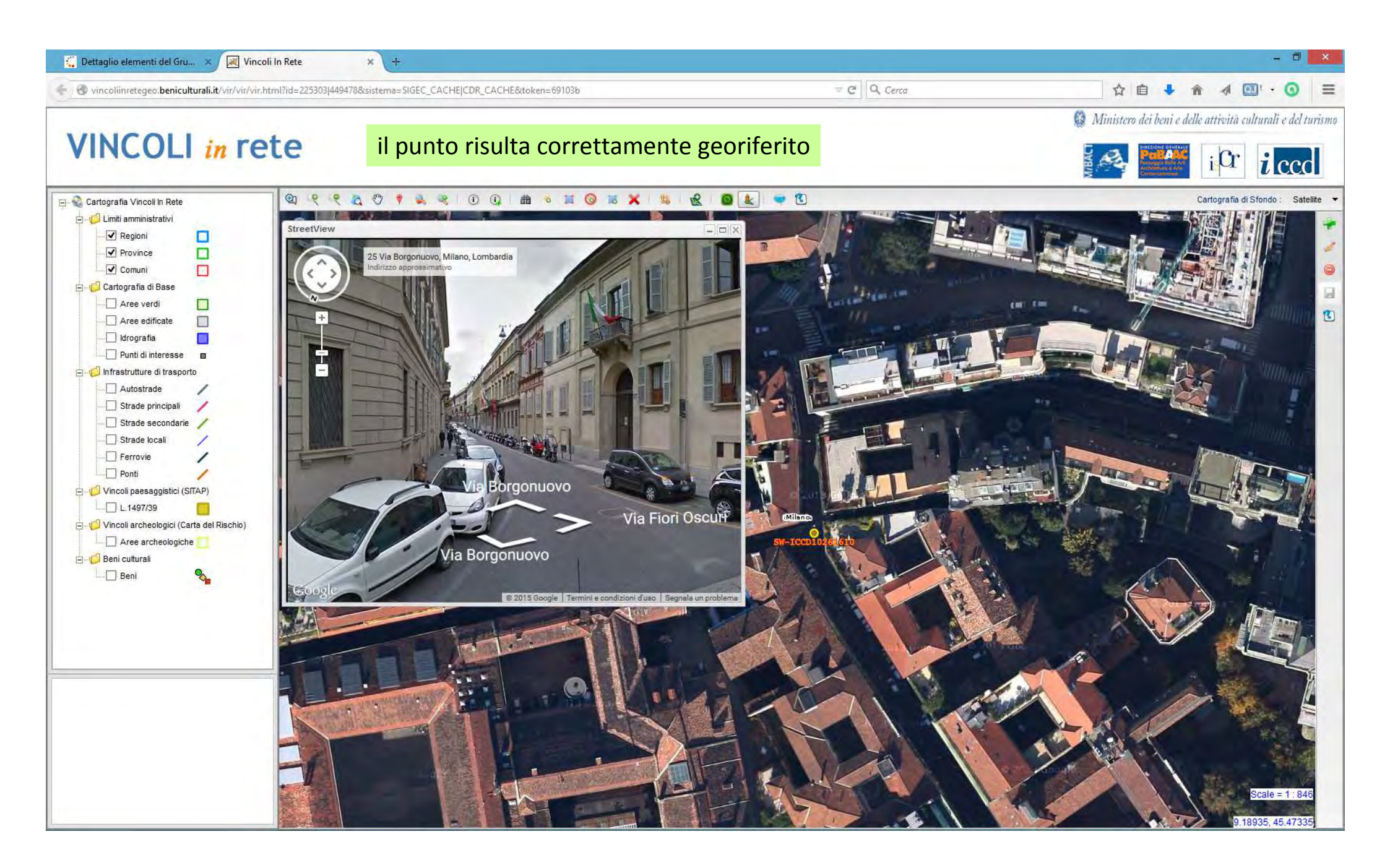

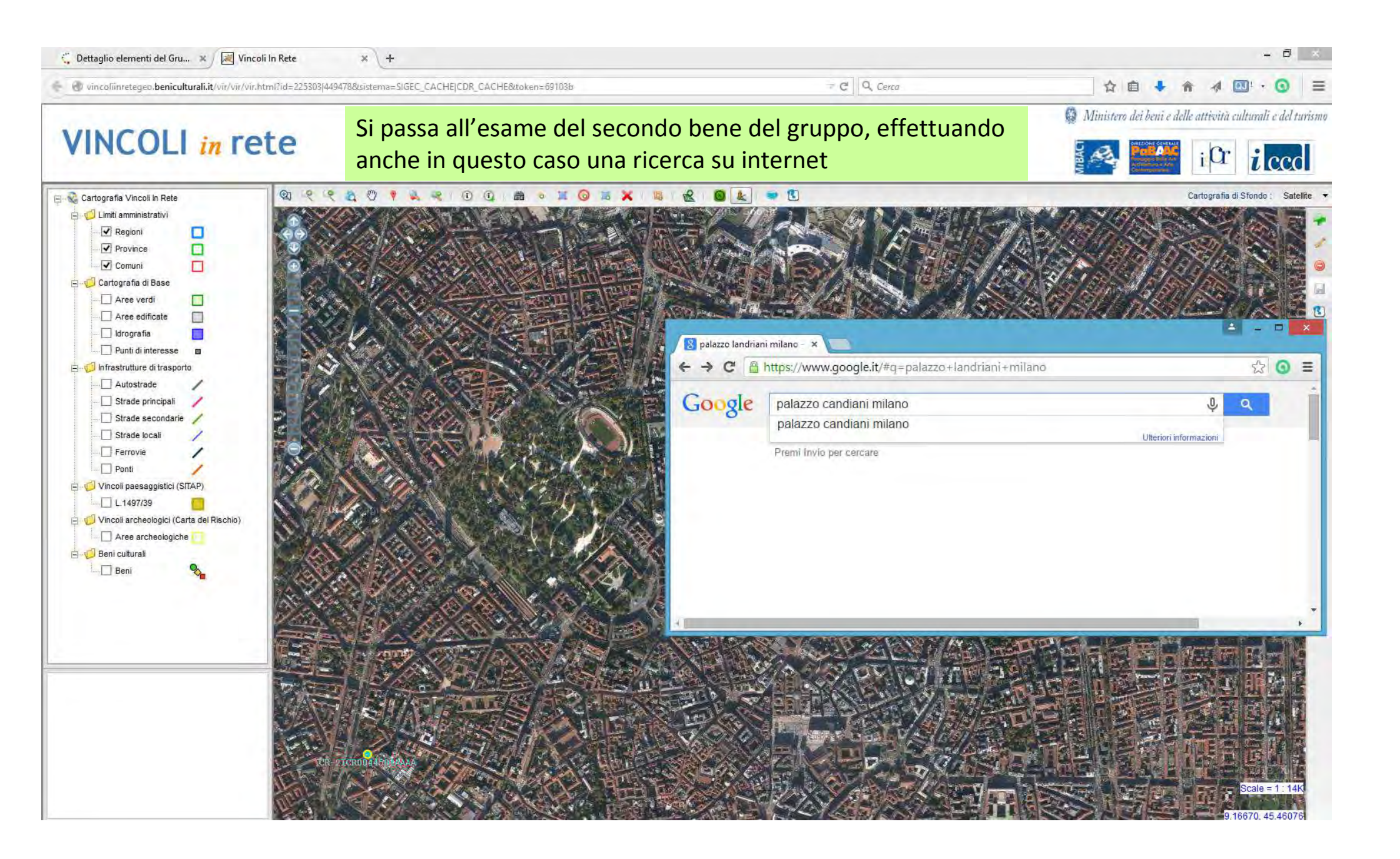

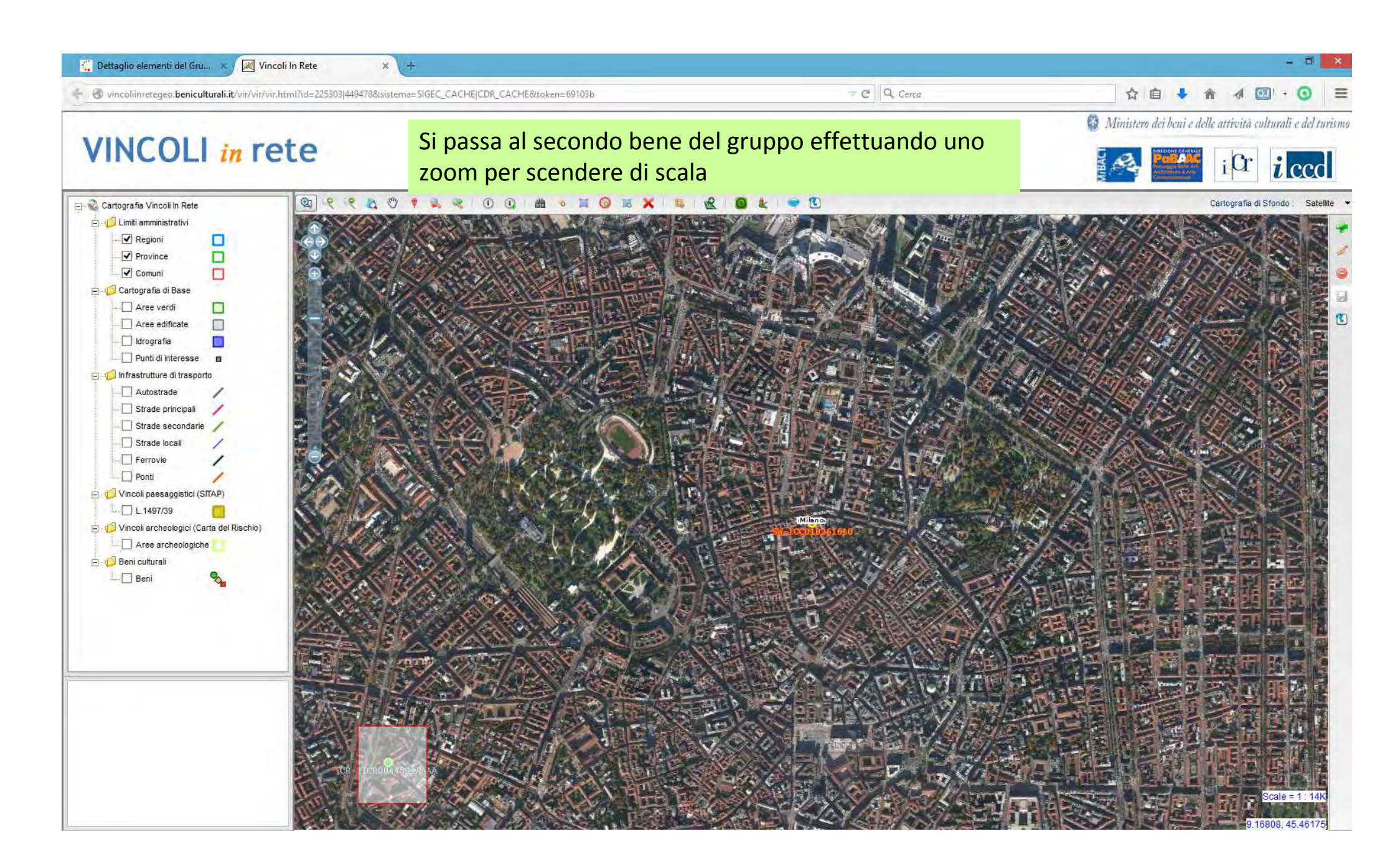

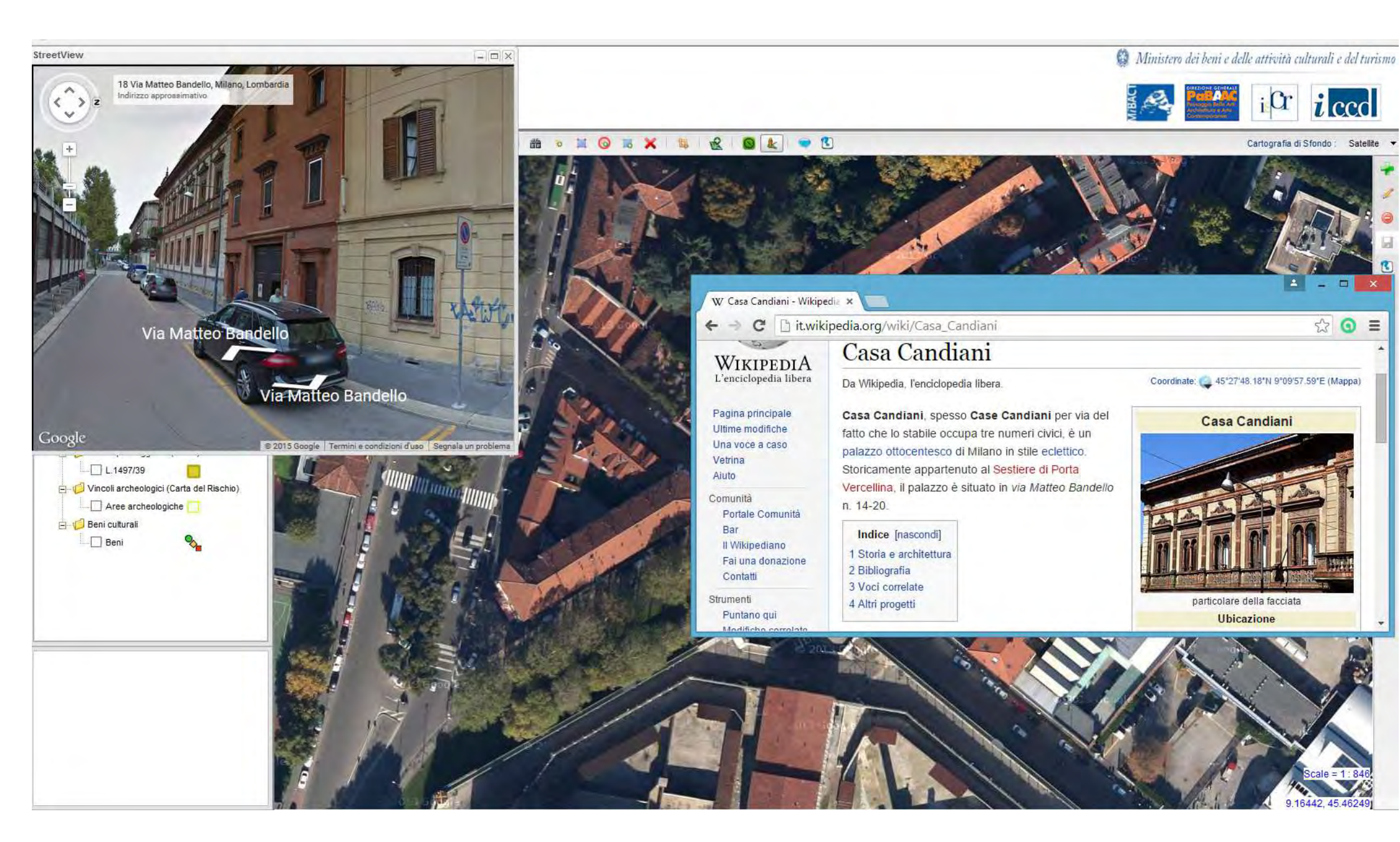

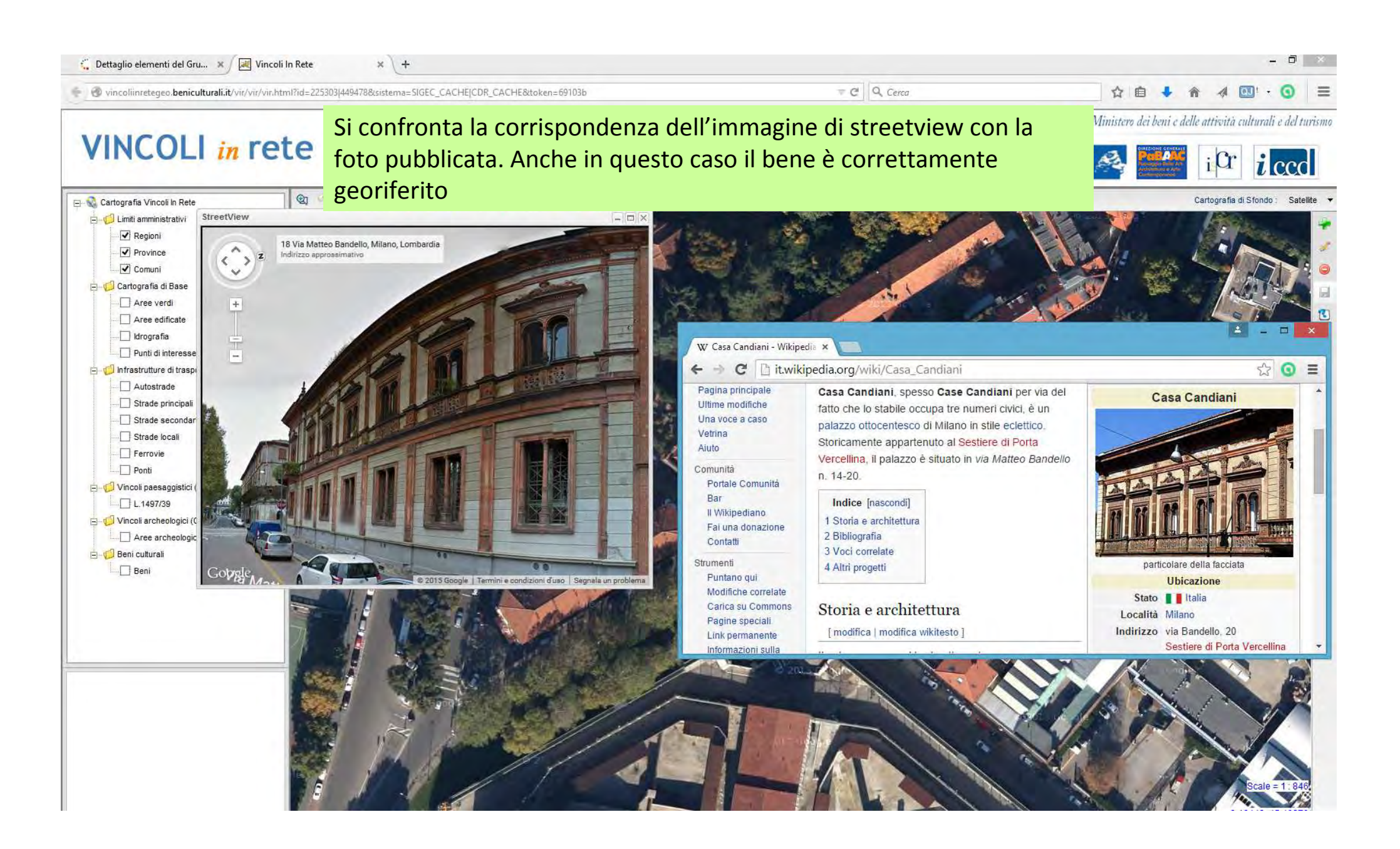

# VINCOLI in rete

# I beni sono diversi quindi il gruppo si risolve inserendo singolarmente i beni in VIR

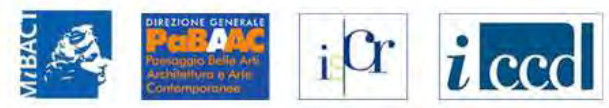

| RICERCA                                                                   | UTENTE                                | GESTIONE               | STATISTICHE |                                                                                |  |  |  |  |  |
|---------------------------------------------------------------------------|---------------------------------------|------------------------|-------------|--------------------------------------------------------------------------------|--|--|--|--|--|
| Sei in: lista regioni gruppi > lista gru                                  | ppi Lombardia > Dett                  | taglio Elementi Gruppo |             |                                                                                |  |  |  |  |  |
| Dettaglio Elementi Gri                                                    | oqqu                                  |                        |             |                                                                                |  |  |  |  |  |
| Dati del gruppo                                                           |                                       |                        |             |                                                                                |  |  |  |  |  |
| ld: 1085<br>Nome: Gruppo 1085 (Casa<br>⊡1° Bene ⊡2° Bene <mark>CRE</mark> | Landriani) <u>[cam</u><br>A NUOVO GRU | nbia nome]<br>IPPO     |             |                                                                                |  |  |  |  |  |
| 1° BENE ELEMENTO DEL G                                                    | RUPPO                                 |                        |             | Inserisci scheda                                                               |  |  |  |  |  |
| ID                                                                        | 225303                                |                        |             | <ul> <li>Inserisci scheda ed elimina gruppo</li> <li>Elimina gruppo</li> </ul> |  |  |  |  |  |
| Codice regione                                                            | 03                                    |                        |             | Visualizza in Sinec                                                            |  |  |  |  |  |
| Numero catalogo generale                                                  | 00101852                              | 2                      |             | P FIGURALLY IN DIGO                                                            |  |  |  |  |  |
| Suffisso numero catalogo                                                  |                                       |                        |             | Dati Multimediali                                                              |  |  |  |  |  |
| Livello                                                                   |                                       |                        |             | Decreti di vincolo                                                             |  |  |  |  |  |
| Denominazione                                                             | Casa Lar                              | ndriani                |             |                                                                                |  |  |  |  |  |
| Tipo scheda                                                               | architetto                            | onica                  |             |                                                                                |  |  |  |  |  |
| Tipo bene                                                                 | palazzo                               |                        |             |                                                                                |  |  |  |  |  |
| Condizione Giuridica                                                      |                                       |                        |             |                                                                                |  |  |  |  |  |
| Destinazione d'uso                                                        |                                       |                        |             |                                                                                |  |  |  |  |  |

### Localizzazione

| Regione   | Lombardia | Provincia | Milano | Comune    | Milano             |  |
|-----------|-----------|-----------|--------|-----------|--------------------|--|
| Localita' |           | Toponimo  |        | Indirizzo | via Borgonuovo, 25 |  |
|           |           |           |        |           |                    |  |

| VINCOLI in                                                                                                  | rete                                            | Ci posizioniamo sulla p<br>selezioniamo la voce " | orima scheda e<br>inserisci scheda"                                 |              |                    |
|----------------------------------------------------------------------------------------------------|-------------------------------------------------|---------------------------------------------------|---------------------------------------------------------------------|--------------|--------------------|
| RICERCA                                                                                                    | JTENTE                                          | GESTIONE STATISTICHE                              |                                                                     |              |                    |
| Sei in: lista regioni gruppi > lista gruppi                                                                 | Lombardia > Dettaglio E                         | ementi Gruppo                                     |                                                                     |              |                    |
| Dettaglio Elementi Grup                                                                                     | 00                                              |                                                   |                                                                     |              |                    |
| Dati del gruppo                                                                                             |                                                 |                                                   |                                                                     |              |                    |
| ld: 1085<br>Nome: Gruppo 1085 (Casa La<br>□1° Bene □2° Bene <mark>CREA N</mark><br>1° BENE ELEMENTO DEL GRU | Indriani) <u>(cambia</u><br>IUOVO GRUPPC<br>PPO | nome]                                             | Inserisci scheda                                                    |              |                    |
| ID                                                                                                    | 225303                                          |                                                   | <ul> <li>Inserisci scheda ed eli</li> <li>Elimina gruppo</li> </ul> | imina gruppo |                    |
| Codice regione                                                                                              | 03                                              |                                                   | Visualizza in Signa                                                 |              |                    |
| Numero catalogo generale                                                                                    | 00101852                                        |                                                   | Det Multine diel                                                    |              |                    |
| Suffisso numero catalogo<br>generale<br>Livello                                                             |                                                 |                                                   | Decreti di vincolo                                                  |              |                    |
| Denominazione                                                                                               | Casa Landrian                                   |                                                   |                                                                     |              |                    |
| Tipo scheda                                                                                                 | architettonica                                  |                                                   |                                                                     |              |                    |
| Tipo bene                                                                                                   | palazzo                                         |                                                   |                                                                     |              |                    |
| Condizione Giuridica<br>Destinazione d'uso                                                                  |                                                 |                                                   |                                                                     |              |                    |
| Localizzazione                                                                                              |                                                 |                                                   |                                                                     |              |                    |
| Regione                                                                                                    | Lombardia                                       | Provincia                                         | Milano                                                              | Comune       | Milano             |
| Localita'                                                                                                   |                                                 | Toponimo                                          |                                                                     | Indirizzo    | via Borgonuovo, 25 |

|                                                                                                    | 'dettaglioElementoGruppo?id=1085#                                                                                       | 〒 C <sup>2</sup> (Q. Cerca) ☆ 自 🖡 🎓                                                                                                    |     |
|----------------------------------------------------------------------------------------------------|----------------------------------------------------------------------------------------------------|----------------------------------------------------------------------------------------------------|-----|
|                                                                                                    |                                                                                                    | AREA RISERVATA Carlo Cacace LOGO                                                                                                    | UT  |
|                                                                                                    |                                                                                                    | Ministero dei beni e delle attività culturali e del turis                                                                                                    | smo |
| VINCOLI in                                                                                                    | rete                                                                                                    | icr iccd                                                                                                    |     |
| RICERCA                                                                                                    | ITENTE GESTIONE STATIST                                                                                                 | TICHE                                                                                                    |     |
| Sei in: lista regioni gruppi > lista gruppi                                                                                                    | Lombardia ≽ Dettaglio Elementi Gruppo                                                                                   |                                                                                                    |     |
| Dettaglio Elementi Grupp                                                                                                    | 0                                                                                                    | Eseguire l'operazione di inserimento?                                                                                                    |     |
| and a second second                                                                                                    |                                                                                                    |                                                                                                    |     |
| Dati del gruppo                                                                                                    |                                                                                                    | OK Annulla                                                                                                    |     |
| ld: 1085                                                                                                    |                                                                                                    |                                                                                                    |     |
| Nome: Gruppo 1085 (Casa La                                                                                                    | ndriani) [ <u>cambia nome]</u>                                                                                          |                                                                                                    |     |
| Nome: Gruppo 1085 (Casa La                                                                                                    | ndriani) [ <u>cambia nome]</u><br>UOVO GRUPPO                                                                           |                                                                                                    |     |
| Nome: Gruppo 1085 (Casa La<br>1° Bene 2° Bene CREA N<br>1° BENE ELEMENTO DEL GRUP                                                                                                    | ndriani) [ <u>cambia nome]</u><br>UOVO GRUPPO<br>IPO                                                                    | <ul> <li>Inserisci scheda</li> <li>Inserisci scheda ed elimina gruppo</li> </ul>                                                                                                    |     |
| Nome: Gruppo 1085 (Casa La<br>1° Bene 2° Bene CREA N<br>1° BENE ELEMENTO DEL GRUP<br>ID                                                                                                    | ndriani) [ <u>cambia nome]</u><br>UOVO GRUPPO<br>PPO<br>225303                                                          | <ul> <li>Inserisci scheda</li> <li>Inserisci scheda ed elimina gruppo</li> <li>Elimina gruppo</li> </ul>                                                                                     |     |
| Nome: Gruppo 1085 (Casa La<br>1° Bene 2° Bene CREA N<br>1° BENE ELEMENTO DEL GRUP<br>ID<br>Codice regione                                                                                                    | ndriani) [ <u>cambia nome]</u><br>UOVO GRUPPO<br>PO<br>225303<br>03                                                     | <ul> <li>Inserisci scheda</li> <li>Inserisci scheda ed elimina gruppo</li> <li>Elimina gruppo</li> <li>Visualizza in Sigec</li> </ul>                                                        |     |
| Nome: Gruppo 1085 (Casa La<br>1° Bene 2° Bene CREA N<br>1° BENE ELEMENTO DEL GRUP<br>ID<br>Codice regione<br>Numero catalogo generale                                                                                                    | ndriani) [cambia nome]<br>UOVO GRUPPO<br>PPO<br>225303<br>03<br>00101852                                                | Inserisci scheda Inserisci scheda ed elimina gruppo Elimina gruppo Visualizza in Sigec Dati Multimediali                                                                                     |     |
| Nome: Gruppo 1085 (Casa La<br>1° Bene 2° Bene CREA N<br>1° BENE ELEMENTO DEL GRUP<br>ID<br>Codice regione<br>Numero catalogo generale<br>Suffisso numero catalogo<br>generale                                                                                 | ndriani) [cambia nome]<br>UOVO GRUPPO<br>PPO<br>225303<br>03<br>00101852                                                | <ul> <li>Inserisci scheda</li> <li>Inserisci scheda ed elimina gruppo</li> <li>Elimina gruppo</li> <li>Visualizza in Sigec</li> <li>Dati Multimediali</li> </ul>                             |     |
| Nome: Gruppo 1085 (Casa La<br>1° Bene 2° Bene CREA N<br>1° BENE ELEMENTO DEL GRUP<br>ID<br>Codice regione<br>Numero catalogo generale<br>Suffisso numero catalogo<br>generale<br>Livello                                                                      | ndriani) [cambia nome]<br>UOVO GRUPPO<br>225303<br>03<br>00101852                                                       | <ul> <li>Inserisci scheda</li> <li>Inserisci scheda ed elimina gruppo</li> <li>Elimina gruppo</li> <li>Visualizza in Sigec</li> <li>Dati Multimediali</li> <li>Decreti di vincolo</li> </ul> |     |
| Nome: Gruppo 1085 (Casa La<br>1° Bene 22° Bene CREA N<br>1° BENE ELEMENTO DEL GRUP<br>ID<br>Codice regione<br>Numero catalogo generale<br>Suffisso numero catalogo<br>generale<br>Livello<br>Denominazione                                                    | ndriani) [cambia nome]<br>UOVO GRUPPO<br>PPO<br>225303<br>03<br>00101852<br>Casa Landriani                              | <ul> <li>Inserisci scheda</li> <li>Inserisci scheda ed elimina gruppo</li> <li>Elimina gruppo</li> <li>Visualizza in Sigec</li> <li>Dati Multimediali</li> <li>Decreti di vincolo</li> </ul> |     |
| Nome: Gruppo 1085 (Casa La<br>1° Bene 2° Bene CREA N<br>1° BENE ELEMENTO DEL GRUP<br>ID<br>Codice regione<br>Numero catalogo generale<br>Suffisso numero catalogo<br>generale<br>Livello<br>Denominazione<br>Tipo scheda                                      | ndriani) [cambia nome]<br>UOVO GRUPPO<br>PPO<br>225303<br>03<br>00101852<br>Casa Landriani<br>architettonica            | <ul> <li>Inserisci scheda</li> <li>Inserisci scheda ed elimina gruppo</li> <li>Elimina gruppo</li> <li>Visualizza in Sigec</li> <li>Dati Multimediali</li> <li>Decreti di vincolo</li> </ul> |     |
| Nome: Gruppo 1085 (Casa La<br>1° Bene 22° Bene CREA N<br>1° BENE ELEMENTO DEL GRUP<br>ID<br>Codice regione<br>Numero catalogo generale<br>Suffisso numero catalogo<br>generale<br>Livello<br>Denominazione<br>Tipo scheda<br>Tipo bene                        | ndriani) [cambia nome]<br>UOVO GRUPPO<br>PPO<br>225303<br>03<br>00101852<br>Casa Landriani<br>architettonica<br>palazzo | <ul> <li>Inserisci scheda</li> <li>Inserisci scheda ed elimina gruppo</li> <li>Elimina gruppo</li> <li>Visualizza in Sigec</li> <li>Dati Multimediali</li> <li>Decreti di vincolo</li> </ul> |     |
| Nome: Gruppo 1085 (Casa La<br>1° Bene 2° Bene CREA N<br>1° BENE ELEMENTO DEL GRUP<br>ID<br>Codice regione<br>Numero catalogo generale<br>Suffisso numero catalogo<br>generale<br>Livello<br>Denominazione<br>Tipo scheda<br>Tipo bene<br>Condizione Giuridica | ndriani) [cambia nome]<br>UOVO GRUPPO<br>PPO<br>225303<br>03<br>00101852<br>Casa Landriani<br>architettonica<br>palazzo | <ul> <li>Inserisci scheda</li> <li>Inserisci scheda ed elimina gruppo</li> <li>Elimina gruppo</li> <li>Visualizza in Sigec</li> <li>Dati Multimediali</li> <li>Decreti di vincolo</li> </ul> |     |

| 2° BENE ELEMENTO DEL GRUPPO          | Inserisco anche il secondo bene | Inserisci scheda                   |
|--------------------------------------|---------------------------------|------------------------------------|
| ID                                   | 44947 <mark>8</mark>            | <ul> <li>Elimina gruppo</li> </ul> |
| Codice regione                       |                                 |                                    |
| Numero catalogo generale             |                                 | Visualizza III CDK                 |
| Suffisso numero catalogo<br>generale |                                 | Dati Multimediali                  |
| Livello                              |                                 | Decreti di vincolo                 |
| Denominazione                        | CASE CANDIANI                   |                                    |
| Tipo scheda                          | architettonica                  |                                    |
| Tipo bene                            |                                 |                                    |
| Condizione Giuridica                 |                                 |                                    |
| Destinazione d'uso                   |                                 |                                    |

## Localizzazione

| Regione   | Lombardia | Provincia | Milano | Comune    | Milano |
|-----------|-----------|-----------|--------|-----------|--------|
| Localita' |           | Toponimo  |        | Indirizzo |        |

## Ente competente (ECP)

## Ente schedatore (ESC)

| Ente schedatore ESC | S26 | Sigla ESC | SBAP-MI | Denominazione ESC | Soprintendenza per i beni<br>architettonici e paesaggistici per le<br>province di Milano Bergamo Como<br>Lecco Lodi Monza Pavia Sondrio<br>Varese |
|---------------------|-----|-----------|---------|-------------------|----------------------------------------------------------------------------------------------------|
|---------------------|-----|-----------|---------|-------------------|----------------------------------------------------------------------------------------------------|

| ncoliinrete <b>beniculturali.it</b> /VincolilnRete/vir/utente | /dettaglioElementoGruppo?id=1085      |             |                                                                    | Cerca         |                              |
|---------------------------------------------------------------|---------------------------------------|-------------|--------------------------------------------------------------------|---------------|------------------------------|
| VINCOLI in                                                    | rete                                  |             |                                                                    |               | i <sup>Cr</sup> <i>i</i> ccd |
| RICERCA                                                       | TENTE GESTIONE                        | STATISTICHE |                                                                    |               |                              |
| Sei in: lista regioni gruppi > lista gruppi                   | Lombardia > Dettaglic Elementi Gruppo |             |                                                                    |               |                              |
| Dettaglio Elementi Grupp                                      | 0                                     |             |                                                                    |               |                              |
|                                                               |                                       |             |                                                                    |               |                              |
| Dati del gruppo                                               |                                       |             |                                                                    |               |                              |
| ld: 1085<br>Nome: case candiani [cambia                       | nome]                                 | Es          | eguire l'operazione di inserimento?                                |               |                              |
| T1° Bene CREA NUOVO GR                                        | UPPO                                  |             | OK Annulla                                                         |               |                              |
| 1° BENE ELEMENTO DEL GRUP                                     | PPO                                   |             | Inserisci scheda                                                   |               |                              |
| ID                                                            | 449478                                |             | <ul> <li>Inserisci scheda ed el</li> <li>Elimina gruppo</li> </ul> | limina gruppo |                              |
| Codice regione                                                |                                       |             | Vieualizza in CDR                                                  |               |                              |
| Numero catalogo generale                                      |                                       |             |                                                                    |               |                              |
| Suffisso numero catalogo<br>generale                          |                                       |             | Dati Multimediali                                                  |               |                              |
| Livello                                                       |                                       |             | Decreti di vincolo                                                 |               |                              |
| Denominazione                                                 | CASE CANDIANI                         |             |                                                                    |               |                              |
| Tipo scheda                                                   | architettonica                        |             |                                                                    |               |                              |
| Tipo bene                                                     |                                       |             |                                                                    |               |                              |
| Condizione Giuridica                                          |                                       |             |                                                                    |               |                              |
| Destinazione d'uso                                            |                                       |             |                                                                    |               |                              |
| Localizzazione                                                |                                       |             |                                                                    |               |                              |
| Regione                                                       | Lombardia                             | Provincia   | Milano                                                             | Comune        | Milano                       |
| 1 that                                                        |                                       | Tenenime    |                                                                    | Indiciano     |                              |

| ete. <b>beniculturali.it</b> /VincoliInRete/vir/utente | e/dettaglioElementoGruppo?id=1085       |                |                     | - x              | Q. Cerca                                                           |        | 合自 | <b>↓</b> ∩̂ | 40 |
|--------------------------------------------------------|-----------------------------------------|----------------|---------------------|------------------|--------------------------------------------------------------------|--------|----|-------------|----|
| VINCOLI in                                             | rete                                    |                |                     |                  | DIFFZIONE GENERALE<br>Part And And And And And And And And And And | iCr    |    | cd          |    |
| RICERCA                                                | UTENTE GESTIONE                         | STATISTICHE    | Ę                   |                  |                                                                    |        |    |             |    |
| Sei in: lista regioni gruppi > lista gruppi            | i Lombardia > Dettaglio Elementi Gruppo |                |                     |                  |                                                                    |        |    |             |    |
| Dettaglio Elementi Grupp                               | ро                                      |                |                     |                  |                                                                    |        |    |             |    |
| Dati del gruppo                                        |                                         |                |                     |                  |                                                                    |        |    |             |    |
| ld: 1085                                               |                                         |                |                     |                  |                                                                    |        |    |             |    |
| Nome: case candiani [cambia                            | nome]                                   |                |                     |                  |                                                                    |        |    |             |    |
| □1° Bene CREA NUOVO GR                                 | RUPPO                                   |                |                     |                  |                                                                    |        |    |             |    |
| 1° BENE ELEMENTO DEL GRUI                              | PPO                                     | F              | Caricamento         | D X              |                                                                    |        |    |             |    |
| ID                                                     | 449478                                  | 49478 Caricame |                     | nto in corso     |                                                                    |        |    |             |    |
| Codice regione                                         |                                         |                | calcamento in corso |                  |                                                                    |        |    |             |    |
| Numero catalogo generale                               |                                         |                |                     |                  |                                                                    |        |    |             |    |
| Suffisso numero catalogo<br>generale                   |                                         |                |                     |                  |                                                                    |        |    |             |    |
| Livello                                                |                                         |                | De                  | creti di vincolo |                                                                    |        |    |             |    |
| Denominazione                                          | CASE CANDIANI                           |                |                     |                  |                                                                    |        |    |             |    |
| Tipo scheda                                            | architettonica                          |                |                     |                  |                                                                    |        |    |             |    |
| Tipo bene                                              |                                         |                |                     |                  |                                                                    |        |    |             |    |
| Condizione Giuridica                                   |                                         |                |                     |                  |                                                                    |        |    |             |    |
| Destinazione d'uso                                     |                                         |                |                     |                  |                                                                    |        |    |             |    |
| Localizzazione                                         |                                         |                |                     |                  |                                                                    |        |    |             |    |
| Burgers and                                            | Lombardia                               | Provincia      |                     | Milano           | Comune                                                             | Milano |    |             |    |
| Regione                                                |                                         |                |                     |                  |                                                                    |        |    |             |    |

| ete. <b>beniculturali.it</b> /Vi                            | incolilnRete/vir/utente/listaregioni    |                           | C C Cerca                                                                                                    | ☆ 自 ♣ ☆ ∢ (                 |
|-------------------------------------------------------------|-----------------------------------------|---------------------------|----------------------------------------------------------------------------------------------------|-----------------------------|
|                                                             |                                         |                           | AREA RISERVA                                                                                                    | TA Carlo Cacace LOGOUT      |
|                                                             |                                         |                           | 🎯 Ministero dei beni e delle attivi                                                                                                    | ità culturali e del turismo |
| VINC                                                        | OLI in rete                             |                           | DIFEZIONE GENERALE<br>Port And<br>Port And<br>Po | r <i>i</i> ccd              |
| RICERC                                                      |                                         | GESTIONE STATISTICHE      |                                                                                                    |                             |
| Sei in: lista regioni                                       | igruppi                                 | Section 2 Control of the  |                                                                                                    |                             |
| Lista regio                                                 | ni con gruppi                           |                           |                                                                                                    |                             |
| Vai al gruppo                                               | Chiesa di S Angelo di Pacciano          | Vai                       |                                                                                                    |                             |
| arounur                                                     |                                         |                           |                                                                                                    |                             |
| Calabria                                                    | 32 Q                                    |                           |                                                                                                    |                             |
| Emilia-Romagna                                              | 348                                     |                           |                                                                                                    |                             |
| Lazio                                                       | 1 9                                     |                           |                                                                                                    |                             |
| Liguria                                                     | 83                                      |                           |                                                                                                    |                             |
| Lombardia                                                   | 11 🔍                                    | Il gruppo è stato rimosso |                                                                                                    |                             |
| Marche                                                      | 42 🔍                                    |                           |                                                                                                    |                             |
|                                                             |                                         |                           |                                                                                                    |                             |
| Molise                                                      | 6                                       |                           |                                                                                                    |                             |
| Molise<br>Puglia                                            | 6 <b>Q</b>                              |                           |                                                                                                    |                             |
| Molise<br>Puglia<br>Sardegna                                | 6 <b>Q</b><br>7 <b>Q</b><br>13 <b>Q</b> |                           |                                                                                                    |                             |
| Molise<br>Puglia<br>Sardegna<br>Toscana                     | 6 4<br>7 4<br>13 4<br>84 4              |                           |                                                                                                    |                             |
| Molise<br>Puglia<br>Sardegna<br>Toscana<br>Umbria           | 6 4<br>7 4<br>13 4<br>84 4<br>2 4       |                           |                                                                                                    |                             |
| Molise<br>Puglia<br>Sardegna<br>Toscana<br>Umbria<br>Veneto | 6 4 1 1 1 1 1 1 1 1 1 1 1 1 1 1 1 1 1 1 |                           |                                                                                                    |                             |